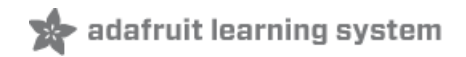

# Adafruit 2.4" PITFT HAT with Resistive Touchscreen Mini Kit

Created by lady ada

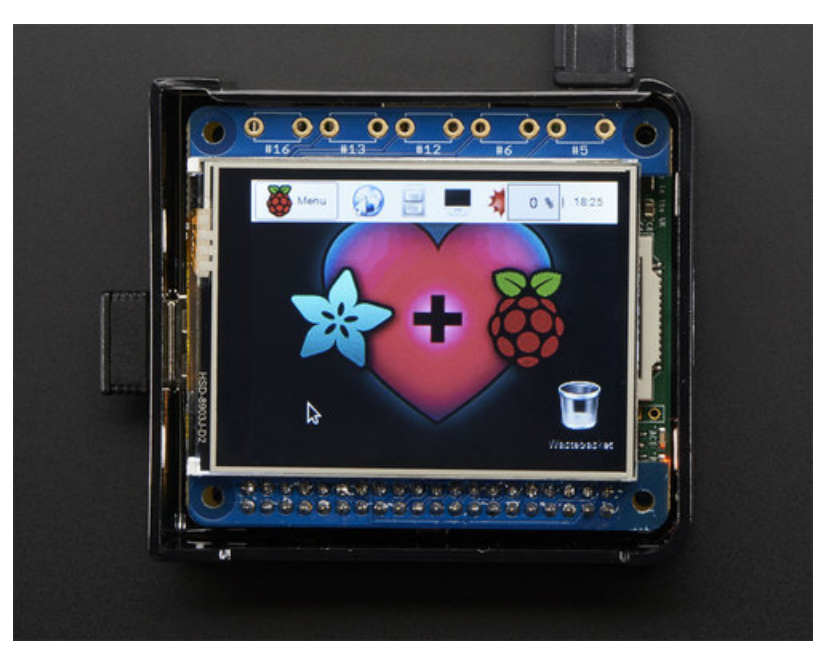

Last updated on 2018-11-06 03:40:00 AM UTC

## **Guide Contents**

| Guide Contents                                                                                            | 2        |
|----------------------------------------------------------------------------------------------------|----------|
| Overview                                                                                                  | 4        |
| Assembly                                                                                                  | 7        |
| Easy Install                                                                                              | 15       |
| Install Raspbian on an SD Card                                                                            | 15       |
| Installer script                                                                                          | 15       |
| PiTFT Selection                                                                                           | 16       |
| Rotation                                                                                                  | 17       |
| Configuring what shows where                                                                              | 18       |
| PiTFT as Text Console (best for Raspbian 'Lite')                                                          | 18       |
| PiTFT as HDMI Mirror (Best for Raspbian Full/PIXEL)                                                       | 19       |
| PiTFT as Raw Framebuffer Device                                                                           | 19       |
| Unsupported Full Images                                                                                   | 19       |
| PiTFT 2.2" Images                                                                                         | 20       |
| PiTFT 2.4"/2.8"/3.2" Resistive Images                                                                     | 20       |
| PITET 2.5" Capacitive                                                                                     | 20       |
| Print 3.5 mages                                                                                           | 20       |
|                                                                                                    | 12       |
| Setting up the Touchscreen                                                                                | 21       |
| Running evtest                                                                                            | 23       |
| AutoMagic Calibration Script                                                                              | 24       |
| Manual Calibration                                                                                        | 24       |
| X Calibration                                                                                             | 25       |
| Console Configuration                                                                                     | 28       |
| Turn off Console Blanking                                                                                 | 30       |
| Raspbian Jessie                                                                                           | 30       |
| Raspbian Wheezy                                                                                           | 30       |
| HELP! (FAQ)                                                                                               | 32       |
| My PiTFT used to work, now it doesn't!                                                                    | 32       |
| I'm booting my Pi with the PiTFT and the HDMI output 'locks up' during boot!                              | 32       |
| My PiTFT works for a bit and then I get a black screen with a short line of white pixels in one corner    | 32       |
| I'm tring to run startx and I get FATAL: Module g2d_23 not found.                                         | 32       |
| Why doesn't the tactile button on GPIO #21 work?                                                          | 33<br>33 |
| I want better performance and faster updates!                                                             | 33       |
| How can I take screenshots of the little screen?                                                          | 33       |
| How do I automatically boot to X windows on the PiTFT?                                                    | 34       |
| My screen isn't working/works erratically/looks funny                                                     | 34       |
| On my first run of startx I get a window saying "GDBus Error.org.Freedesktop Policy Kit1 Error: Failed Ca | annot    |
| determine user of subject"                                                                                | 35       |
| Can I get a right-click from the touch-screen?                                                            | 35       |
| My PiTET's rotation/calibration isn't working in X11                                                      | 35<br>25 |
|                                                                                                    | 30<br>27 |
| Law Ta Dlay Videoa                                                                                        | יט<br>דר |
| TIOW TO FIAY VILLOS                                                                                       | 37       |

| Converting/Resizing Videos                  | 38 |
|---------------------------------------------|----|
| Displaying Images                           | 41 |
| Using FBCP                                  | 43 |
| Backlight Control                           | 44 |
| PWM Backlight Control with GPIO 18          | 44 |
| On / Off Using STMPE GPIO                   | 45 |
| For older versions of PiTFT Kernel          | 45 |
| Extras!                                     | 47 |
| Making it easier to click icons in X        | 47 |
| Right-click on a touchscreen                | 47 |
| Gesture Input                               | 49 |
| Installation                                | 49 |
|                                             | 49 |
| PITET PyGame Tips                           | 52 |
| Install pip & pygame                        | 52 |
| Ensure you are running SDL 1.2              | 52 |
| Using the Capacitive touch screen in PyGame | 54 |
| Downloads                                   | 55 |
| Files                                       | 55 |
| Fabrication Layout                          | 55 |
| Schematic                                   | 55 |
| Detailed Installation                       | 57 |
| Before you start                            | 57 |
| Download & Install Kernel                   | 58 |

# Overview

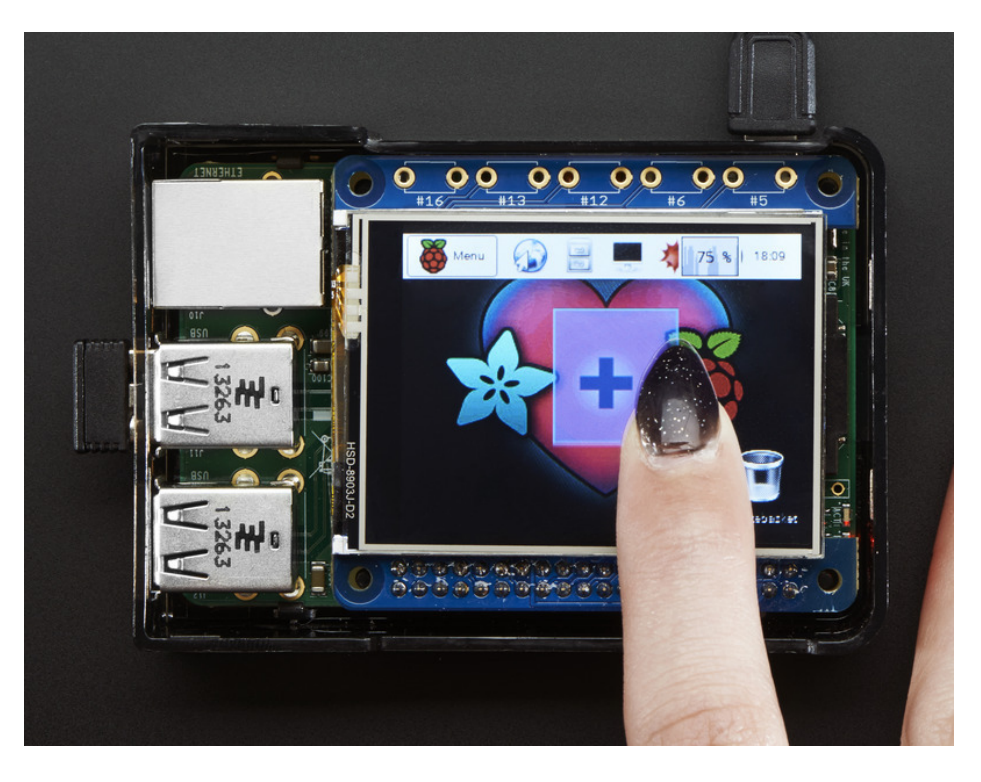

Is this not the cutest little display for the Raspberry Pi? It features a 2.4" display with 320x240 16-bit color pixels and a resistive touch overlay. The HAT uses the high speed SPI interface on the Pi and can use the mini display as a console, X window port, displaying images or video etc. Best of all it plugs right in on top!

It's designed to fit nicely onto the Pi Model A+, B+ or Pi 2.

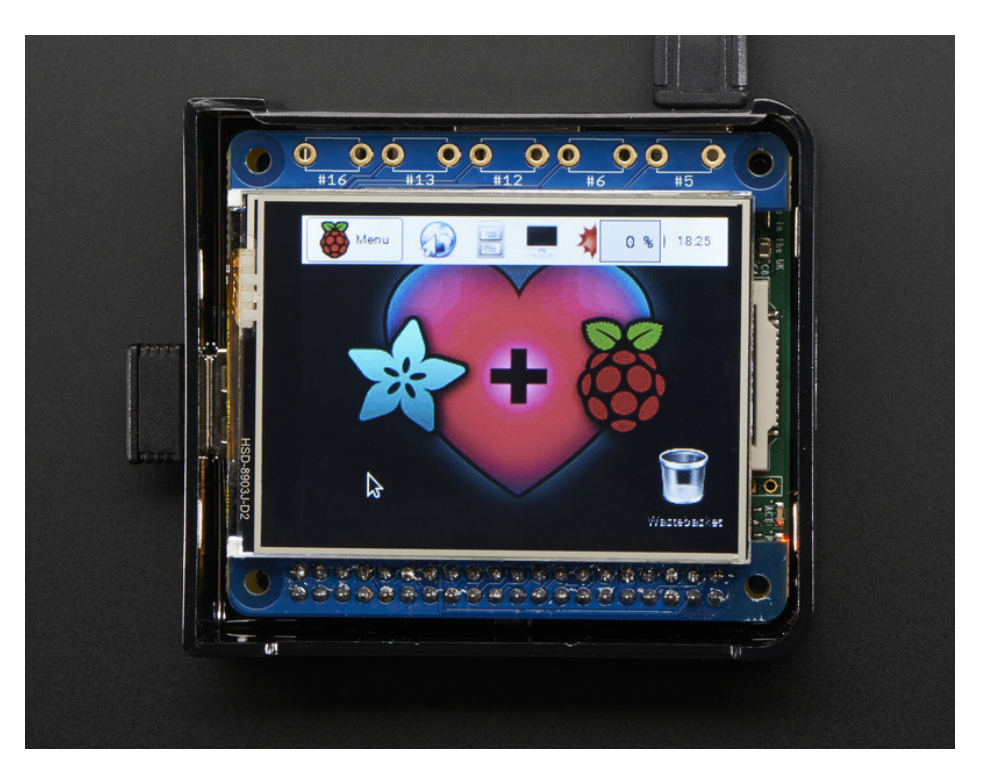

This design uses the hardware SPI pins (SCK, MOSI, MISO, CE0, CE1) as well as GPIO #25 and #24. All other GPIO are unused. Since we had a tiny bit of space, there's 5 spots for optional slim tactile switches wired to five GPIOs, that you can use if you want to make a basic user interface. For example, you can use one as a power on/off button.

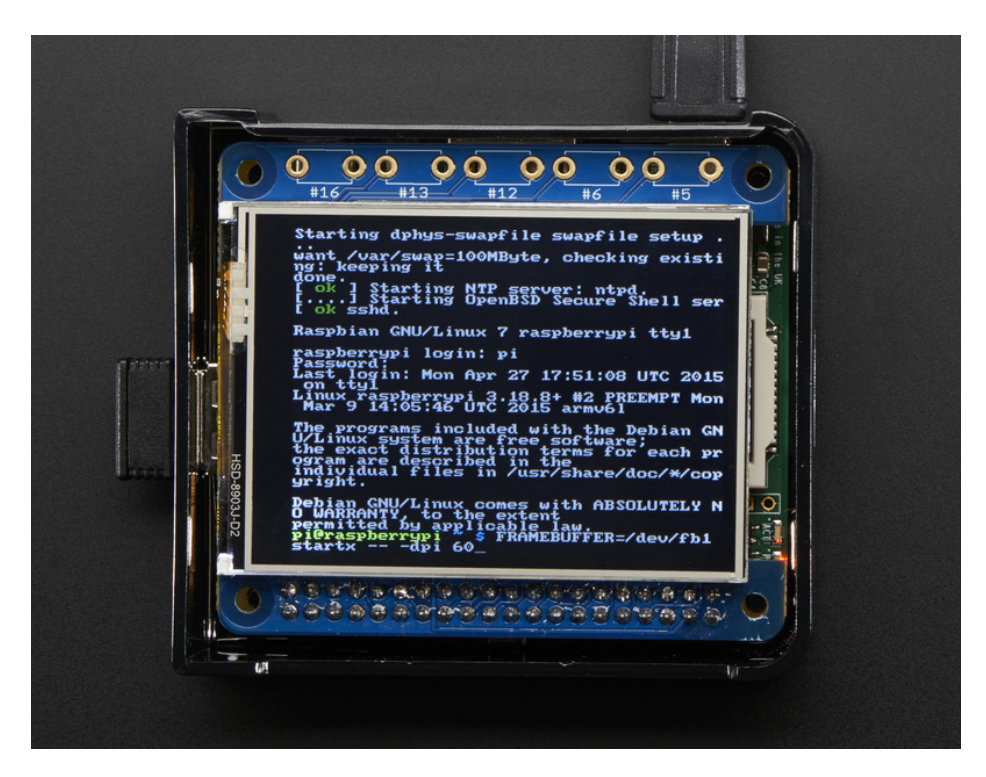

We have a right-angle 26-pin connector off to the side. You can connect a classic 26-pin Raspberry Pi GPIO cable in order to access the rest of the GPIO through a Cobbler, etc.

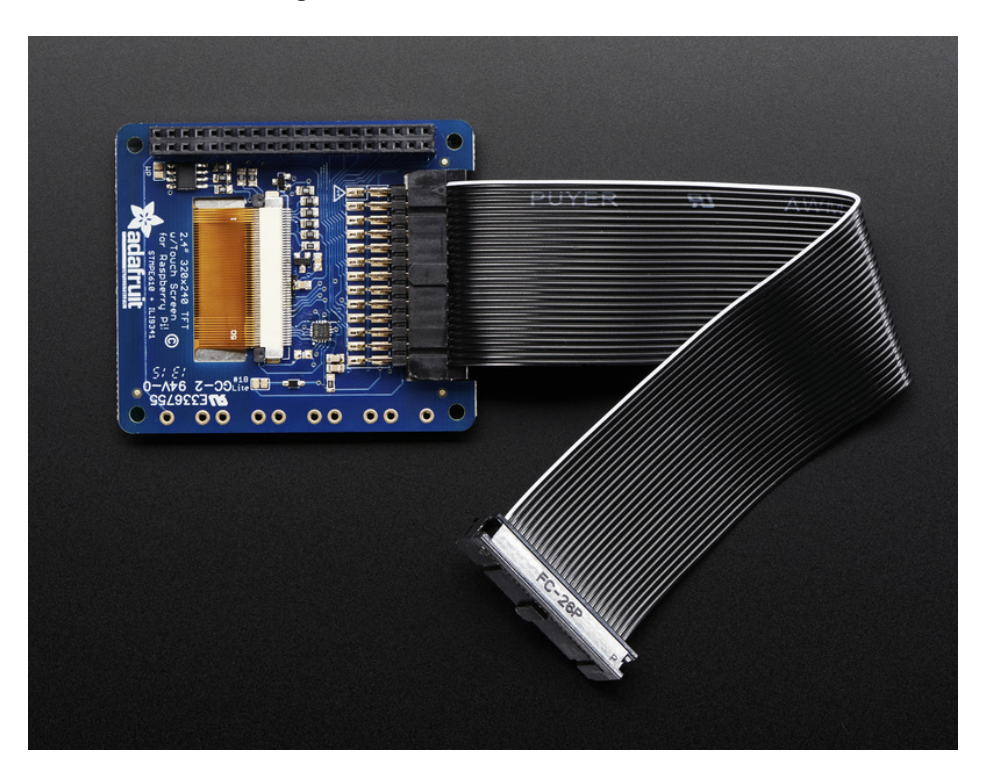

To make it super easy for use: we've created a custom kernel package based of off Notro's awesome framebuffer work, so you can install it over your existing Raspbian (or derivative) images in just a few commands.

Each order ships with an assembled HAT with 2.4" TFT display with resistive touchscreen and a 2x20 female socket header. Some light soldering is required to attach the header but it is easy work for anyone with a soldering iron & solder. Alternatively, you can use a stacking type header instead if you'd like to plug a 2x20 GPIO cable on top (http://adafru.it/2223)

Raspberry Pi, Pi enclosure, 26-pin GPIO cable, tactile switches are not included!

This tutorial series shows you how to install the software, as well as calibrate the touchscreen, splay videos, display images such as from your PiCam and more!

# Assembly

Before you start check that you have the parts you need: an assembled PiTFT 2.4" HAT with the 2.4" screen and 2 x 20 female header. Note that it is normal for the screen to be 'loose' - this is so its easier for you to solder the connector on!

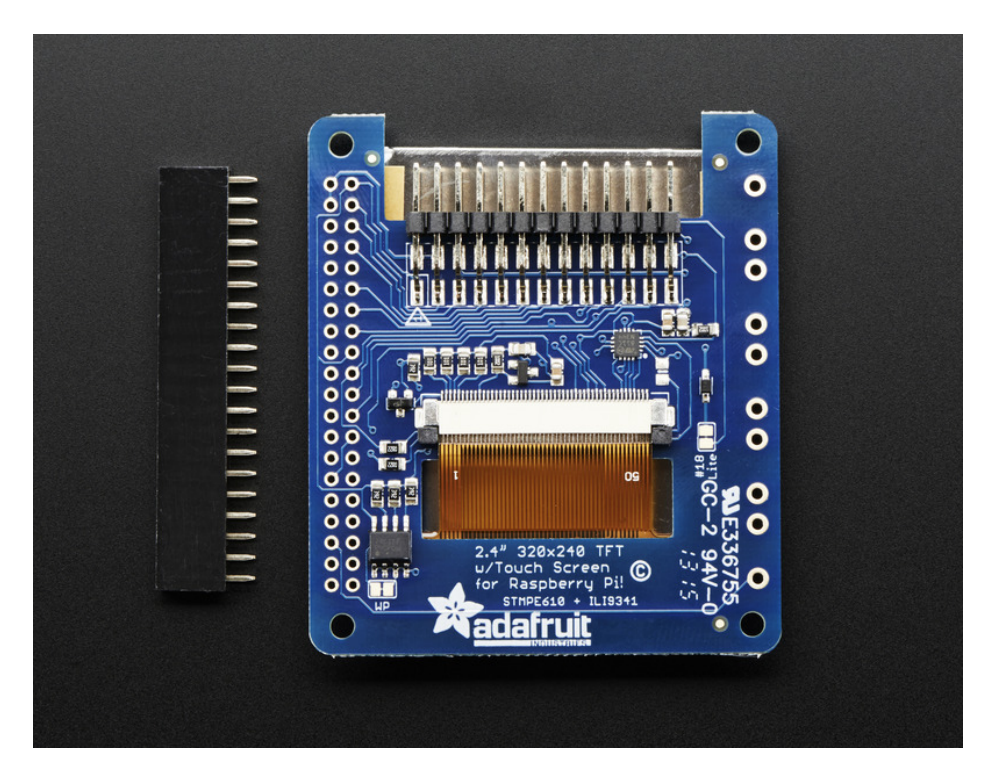

Check also on the back that the TFT is attached and that the flex connector is seated into the onboard FPC socket.

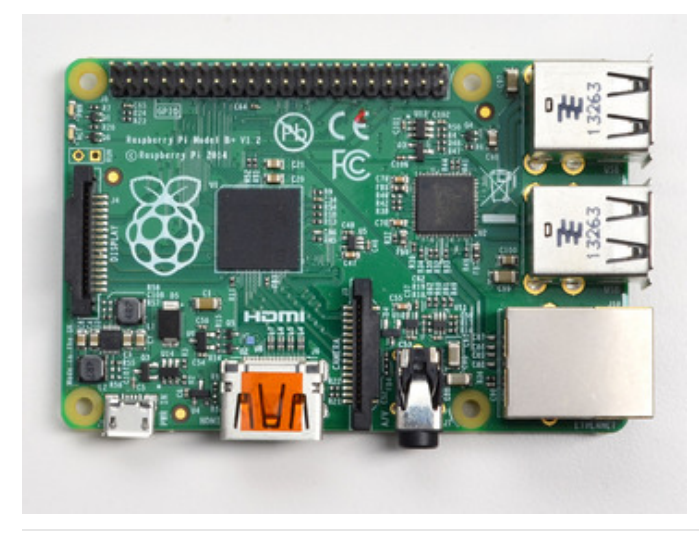

The easiest way to attach the header is if you have a Raspberry Pi as a 'stand' - make sure its powered off & unplugged!

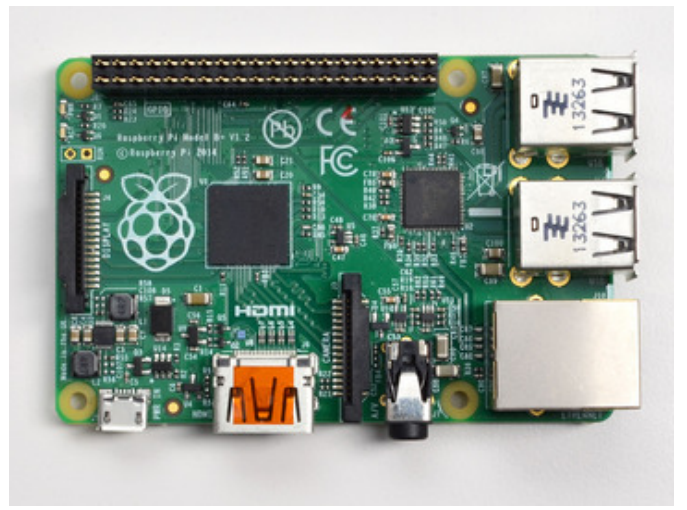

Plug the extra tall female header into the GPIO port on the Pi as shown. Make sure its seated nice and flat

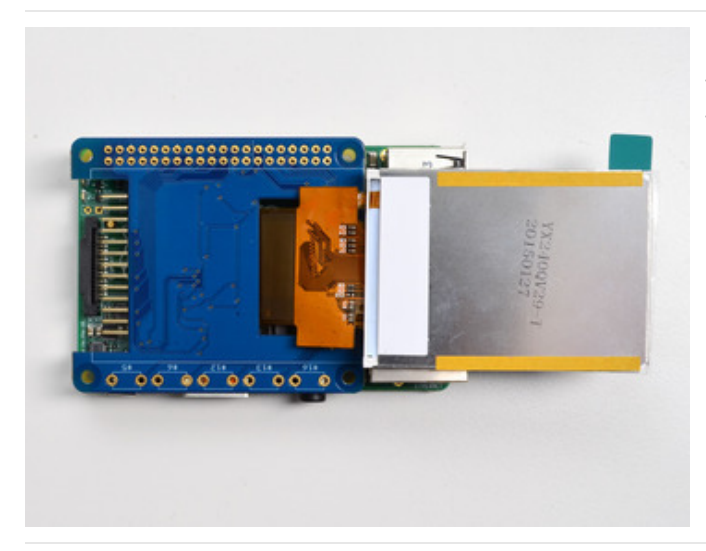

Place the PiTFT HAT on top so all the pins stick through the connector on the side. Gently flip the TFT so its off to the side and wont be in your way while you solder

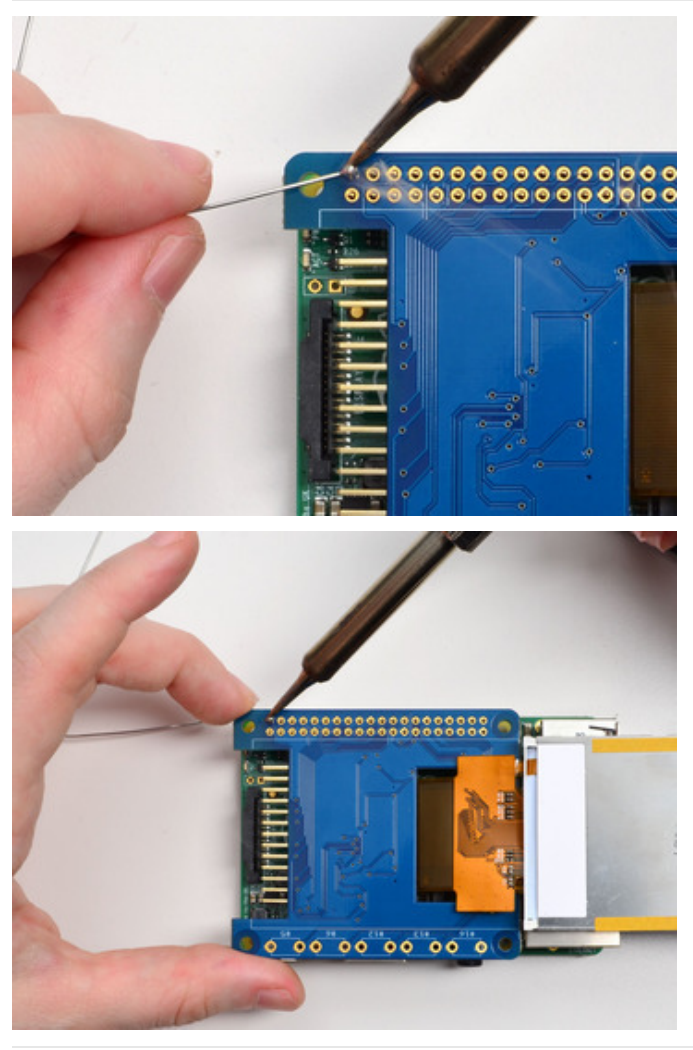

Heat up your soldering iron, and grab some solder. Start by tack-soldering one of the corners. Then you can reheat that solder point and adjust the circuit board to make it sit flat.

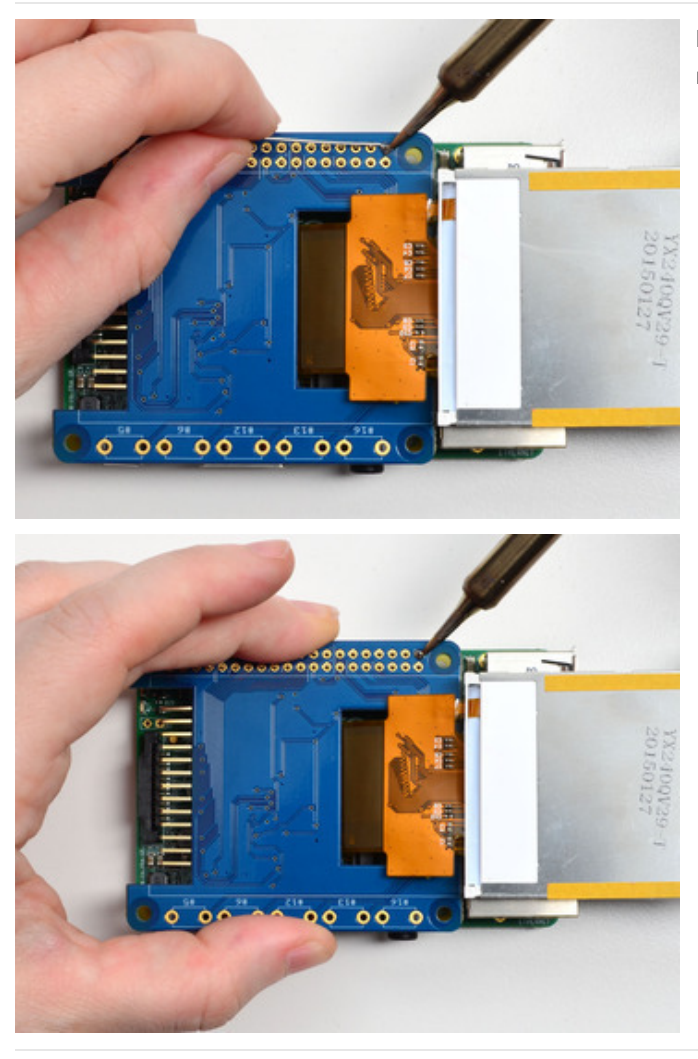

Do the same for the other end, to stabilize the header mechanically

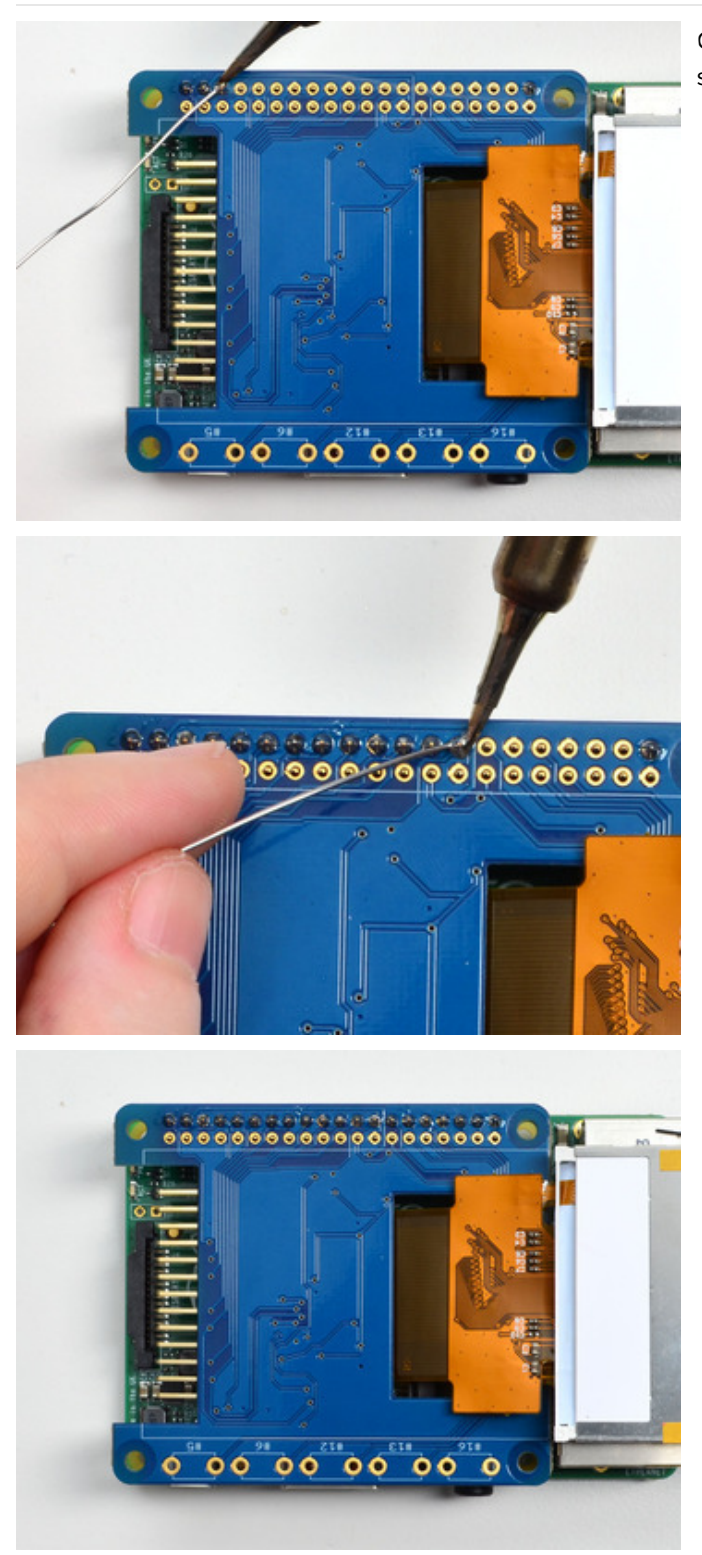

Once you have those two pins done you can continue to solder each of the pins. Do one row first

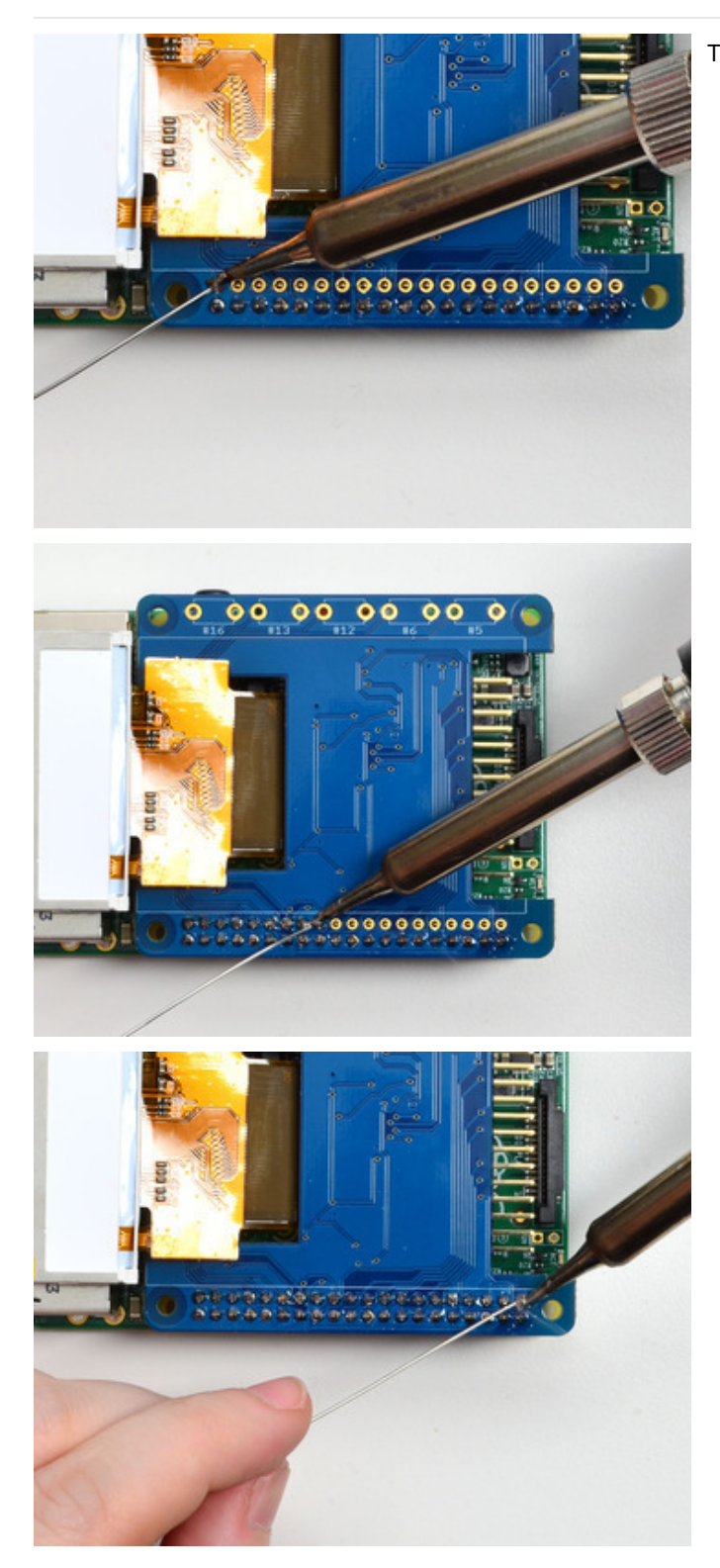

Then do the other row!

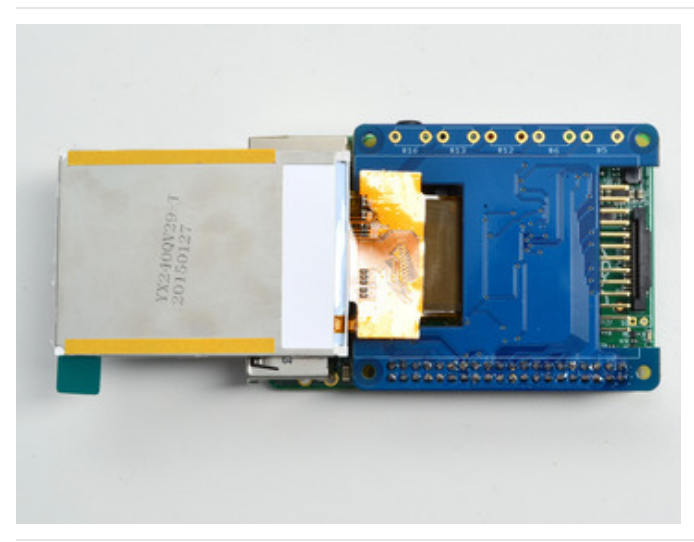

Before attaching the display, check that all the pins are soldered nicely and there's no bridging, cold solder, shorts, or unsoldered pins.

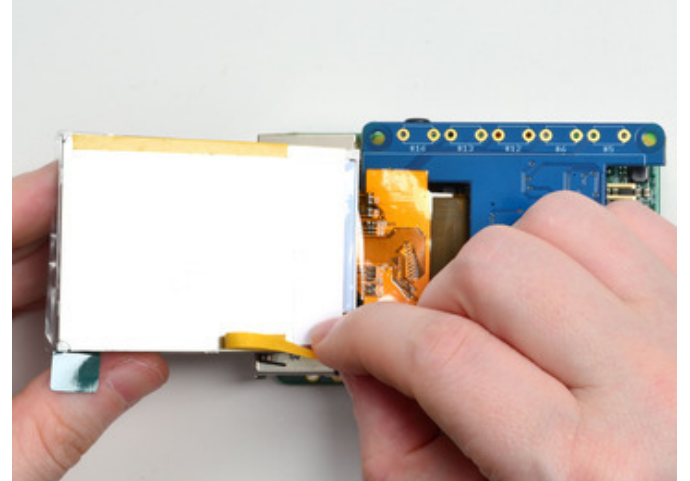

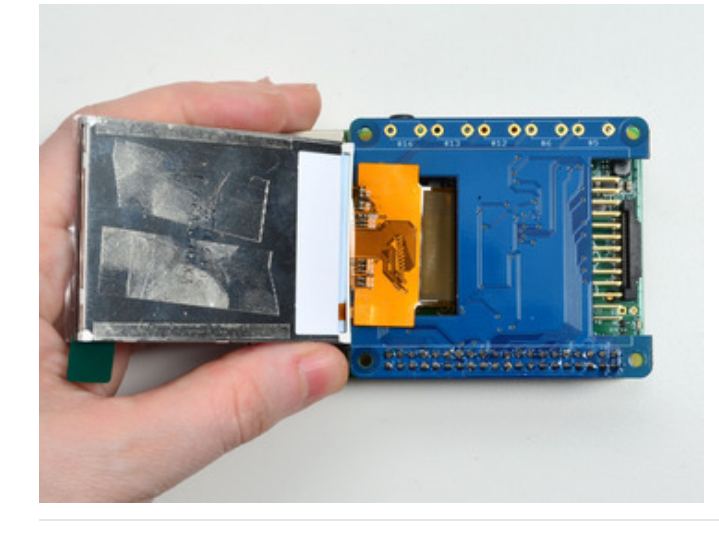

Now we can attach the screen. Remove the two thin tape cover strips.

You may find that some extra double-sided tape will keep the screen in place better than the two little tape strips! Put a piece or two on the back.

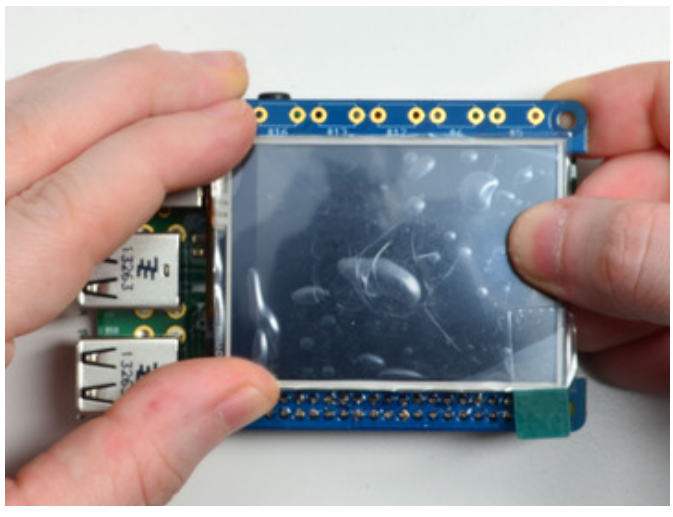

Line up the TFT screen so it matches the white outline and press it down to stick it to the circuit board

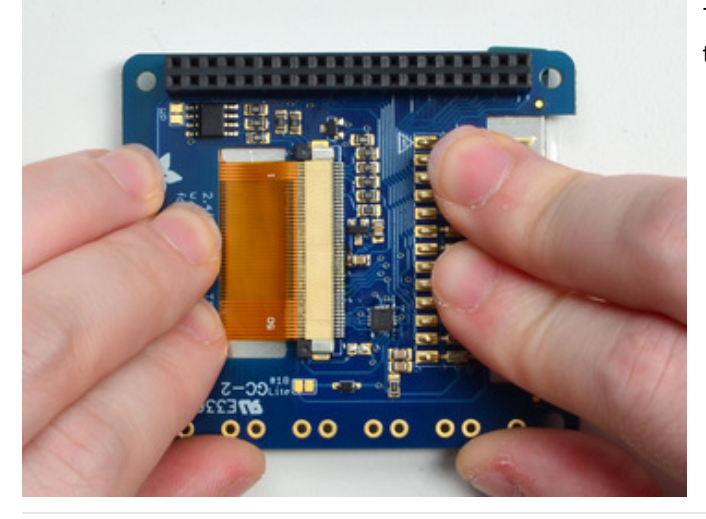

Turn the board over and press gently on the back to get the TFT stuck-on well!

# Easy Install

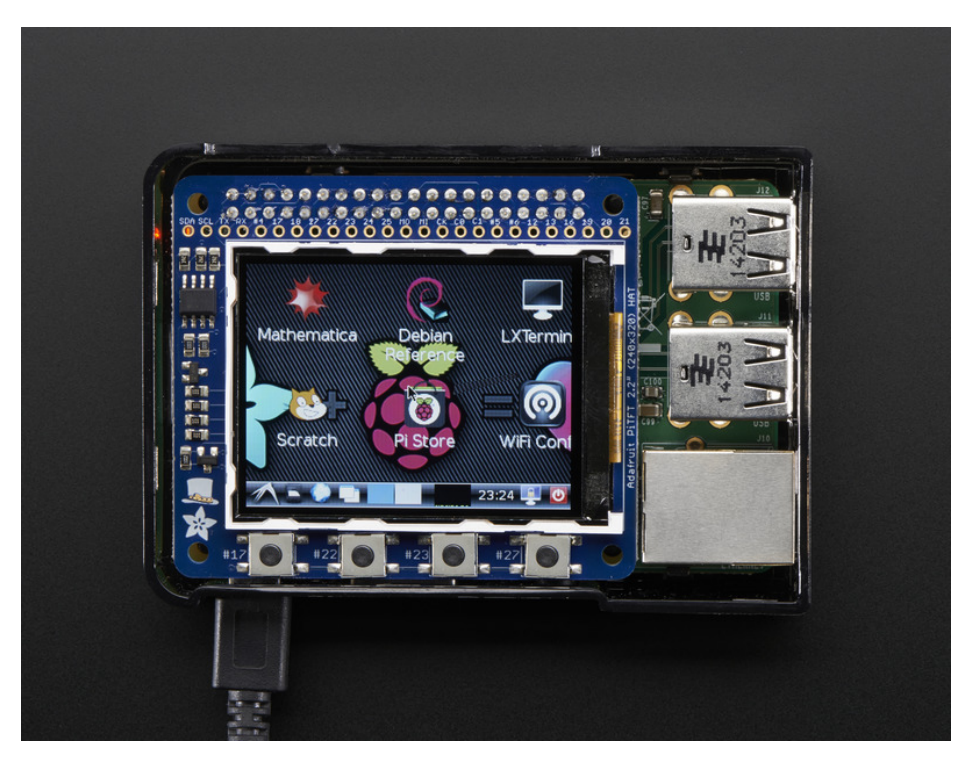

The PiTFT requires some device tree support and a couple other things to make it a nice stand-alone display. If you just want to get going, check out the following for easy-install instructions!

#### The same installer is used for all PiTFTs, you will pick and configure the setup during installation!

### Install Raspbian on an SD Card

You'll need to start with Raspbian or Raspbian Lite.

The last known for-sure tested-and-working version is March 13, 2018 (https://downloads.raspberrypi.org/raspbian/images/raspbian-2018-03-14/) (https://adafru.it/BFQ) from https://downloads.raspberrypi.org/raspbian/images/ (https://adafru.it/BFU)

Raspbian does often 'break' stuff when new versions come out so to be safe, if you are having problems try this version!

### Installer script

This script will do all the work for you, and install both device tree overlay support as well as configure rotation and any HDMI mirroring. PiTFT no longer needs any custom kernels or modules, so you can continue to update/upgrade your Pi and it will work with the most recent releases.

Here's the commands to run. Make sure your Pi has network access, it needs to download the software!

#### cd ~

wget https://raw.githubusercontent.com/adafruit/Raspberry-Pi-Installer-Scripts/master/adafruit-pitft.sh
chmod +x adafruit-pitft.sh
sudo ./adafruit-pitft.sh

| M pi@raspberrypi: ~                                                                                                    | 2 |
|----------------------------------------------------------------------------------------------------|---|
| <pre>pi@raspberrypi:~ \$ cd ~ pi@raspberrypi:~ \$ wget https://raw.githubusercontent.com/adafruit/Raspberry-Pi- Installer-Scripts/master/adafruit-pitft.sh2018-02-12 01:27:32 https://raw.githubusercontent.com/adafruit/Raspberry-Pi- Installer-Scripts/master/adafruit-pitft.sh Resolving raw.githubusercontent.com (raw.githubusercontent.com) 151.101.208.1 33</pre> | * |
| Connecting to raw.githubusercontent.com (raw.githubusercontent.com) 151.101.208.<br>133 :443 connected.<br>HTTP request sent, awaiting response 200 OK<br>Length: 16940 (17K) [text/plain]<br>Saving to: 'adafruit-pitft.sh'                                                                                                    |   |
| adafruit-pitft.sh 100%[==============>] 16.54KKB/s in 0.01s                                                                                                    |   |
| 2018-02-12 01:27:33 (1.12 MB/s) - 'adafruit-pitft.sh' saved [16940/16940]                                                                                                    |   |
| pi@raspberrypi:~ \$ chmod +x adafruit-pitft.sh<br>pi@raspberrypi:~ \$ sudo ./adafruit-pitft.sh                                                                                                    |   |

### **PiTFT Selection**

Once you run it you will be presented with menus for configuration.

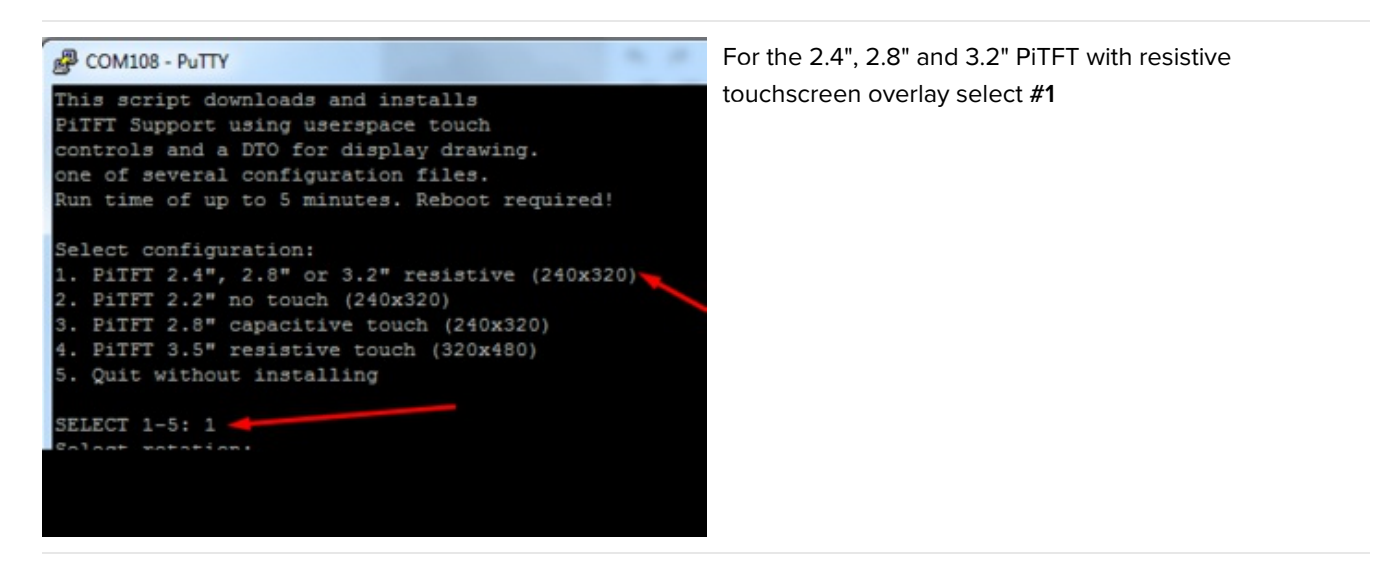

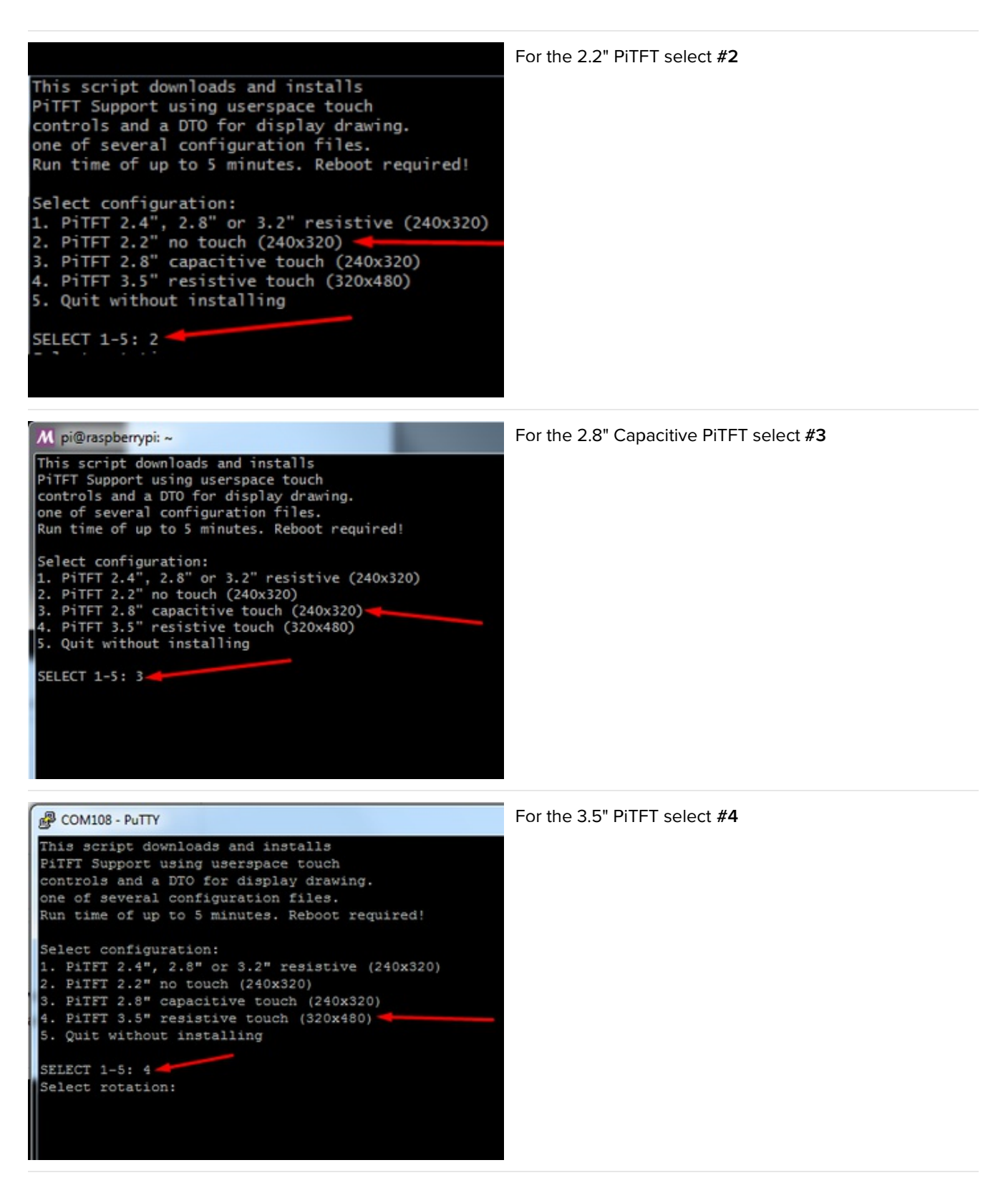

### Rotation

Next you will be asked for the rotation you want, don't worry if you're not 100% sure which you want, you can always change this later by re-running the script

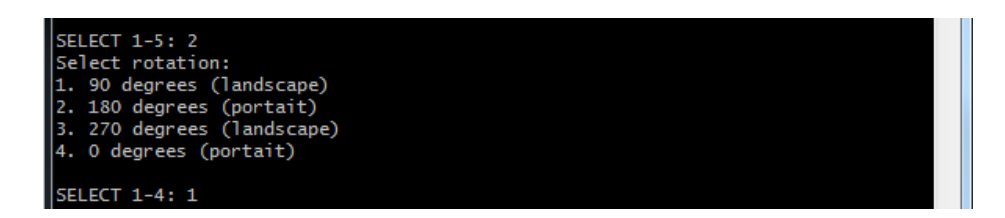

It will take a few minutes to install the software and download all the things...

| M pi@raspberrypi: ~                                                                                                    |   |
|----------------------------------------------------------------------------------------------------|---|
| <ol> <li>PiTFT 2.4", 2.8" or 3.2" resistive (240x320)</li> <li>PiTFT 2.2" no touch (240x320)</li> <li>PiTFT 2.8" capacitive touch (240x320)</li> <li>PiTFT 3.5" resistive touch (320x480)</li> <li>Quit without installing</li> </ol> | * |
| SELECT 1-5: 2<br>Select rotation:<br>1. 90 degrees (landscape)<br>2. 180 degrees (portait)<br>3. 270 degrees (landscape)<br>4. 0 degrees (portait)                                                                                    |   |
| SELECT 1-4: 1<br>[PITFT] Checking init system<br>Found systemd<br>/boot is mounted<br>[PITFT] System update<br>Updating apt indexes                                                                                                   |   |
| Reading package lists                                                                                                    |   |
| [PITFT] Installing Python libraries & Software<br>Installing Pre-requisite SoftwareThis may take a few minutes!                                                                                                    | ~ |

### Configuring what shows where

You have a few different ways to set up the PiTFT, we ask 2 questions to figure out what you want

### PiTFT as Text Console (best for Raspbian 'Lite')

This is the simplest to set-up type of use. Its great if you have a simple text based or pygame/SDL based interface. If you want the PiTFT to act as a text console you can expect:

- HDMI will be 'deactivated' nothing appears on the HDMI output but a black screen
- The login prompt appears on the Pi
- The Pi is all text, not a GUI (no PIXEL desktop)
- Keyboard and mouse are used only by the PiTFT interface
- Framebuffer-capable software (such as **fbi** for displaying images, **mplayer** for videos, or pygame software, etc) appear on the PiTFT
- OpenGL accelerated software will not appear on the PiTFT (it is unaccelerated framebuffer only)
- But, non-OpenGL-accelerated graphics software is a bit faster than using HDMI mirroring (not tons faster but you're not running **fbcp** which will always make it faster)

If you want that say Yes to the question Would you like the console to appear on the PiTFT display

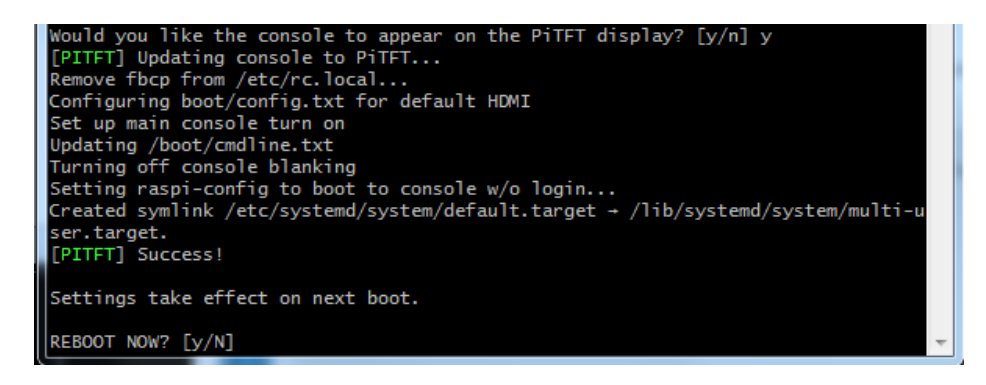

Then simply reboot. Once rebooted you will not see anything on HDMI, but the console will appear on the PiTFT. That's it!

### PiTFT as HDMI Mirror (Best for Raspbian Full/PIXEL)

This option is the easiest to understand: whatever appears on the HDMI display will be 'mirrored' to the PiTFT. Note that HDMI is much higher resolution so it's not like it turns the PiTFT into a 1080p display. This is great for when you want to run OpenGL-optimized software, PIXEL desktop software, or really anything. The down-side is its a little slower than drawing directly to the framebuffer. You may not notice it but it's worth us mentioning!

- HDMI will be 'activated' but at a lower resolution you can change this later but it looks best at 320x240 (PiTFT 2.2", 2.4", 2.8" and 3.2") or 480x320 (PiTFT 3.5")
- The login prompt or GUI appears on both HDMI and PiTFT at the same time
- Keyboard and mouse are shared, since the display is mirrored
- All graphics appear on both HDMI and PiTFT, thanks to fbcp

If you want that say Yes to the question Would you like the HDMI display to mirror to the PiTFT display?

### PiTFT as Raw Framebuffer Device

For advanced users who are comfortable using framebuffer devices, it is possible to have the PiTFT and HDMI graphics be *both* active and display different data.

- HDMI will be active and act like a normal Pi
- The login prompt or GUI (PIXEL) appears on the HDMI
- PiTFT appears black, nothing appears on it
- Keyboard and mouse are used by the HDMI interface but can, in theory, be captured and used to change graphics on PiTFT through programming
- Framebuffer-capable software (such as **fbi** for displaying images, **mplayer** for videos, or pygame software, etc) *can* appear on the PiTFT if you set it up to display to /dev/fb1
- OpenGL accelerated software will never appear on the PiTFT (it is unaccelerated framebuffer only)

If you want that, say No to both of the configuration questions!

You can always change your mind after setting up one of the configurations, depending on your needs! Just re-run the script

### **Unsupported Full Images**

Historically, we provided full 'images' of Raspbian. This worked OK until Raspbian started doing releases every few

months. These are no longer supported, and won't even boot on Pi 3B+, so we recommend the script above.

There's the larger 'classic Jessie' image that will boot into X by default, and requires a 8G image, it has a lot more software installed. There's also the smaller 'Jessie Lite' that will boot into the command line, and can be burned onto a 2G card! Click below to download and install into a new SD card. Unzip and follow the classic SD card burning tutorials (https://adafru.it/aMW)

### PiTFT 2.2" Images

- Raspbian Jessie 2016/10/23-based image (https://adafru.it/sbg)
- Raspbian Jessie Lite 2016/10/23-based image (https://adafru.it/sbh)
- Raspbian Jessie 2016/03/25-based image (https://adafru.it/mAe)
- Raspbian Jessie Lite 2016/03/25-based image (https://adafru.it/mAf)
- Raspbian Jessie 2015/09/24-based image (https://adafru.it/iDC)
- Raspbian Wheezy 2015/09/09-based image (https://adafru.it/idt)

### PiTFT 2.4"/2.8"/3.2" Resistive Images

- Raspbian Jessie 2016/9/23-based image (https://adafru.it/s7f)
- Raspbian Jessie Lite 2016/9/23-based image (https://adafru.it/s7A)
- Raspbian Jessie 2016/03/25-based image (https://adafru.it/mA9)
- Raspbian Jessie Lite 2016/03/25-based image (https://adafru.it/mAa)
- Raspbian Jessie 2015/09/24-based image (https://adafru.it/iDA)
- Raspbian Wheezy 2015/09/09-based image (https://adafru.it/idJ)
- Raspbian 2014/06/20-based image (https://adafru.it/dSM)
- Raspbian 2014/09/09-based image (https://adafru.it/e12)

### PiTFT 2.8" Capacitive

- Raspbian Jessie 2016-09-23-based image (https://adafru.it/saM)
- Raspbian Jessie Lite 2016-09-23-based image (https://adafru.it/saN)
- Raspbian Jessie 2016-03-25-based image (https://adafru.it/mAc)
- Raspbian Jessie Lite 2016-03-25-based image (https://adafru.it/mAd)
- Raspbian Jessie 2015/09/24-based image (https://adafru.it/iDy)
- Raspbian Wheezy 2015/09/24-based image (https://adafru.it/idz)
- Raspbian 2014/09/18-based image (https://adafru.it/e11)
- Raspbian 2014/06/20-based image (https://adafru.it/dSO)
- Raspbian image from 2015/03/03 (https://adafru.it/eUI)

### PiTFT 3.5" Images

- Raspbian Jessie 2016/9/23-based image (https://adafru.it/siF)
- Raspbian Jessie Lite 2016/9/23-based image (https://adafru.it/sja)
- Raspbian Jessie 2016/03/25-based image (https://adafru.it/mAb)
- Raspbian Jessie 2016/03/25-based image (https://adafru.it/mAG)
- Raspbian Jessie 2015/09/24-based image (https://adafru.it/iDD)
- Raspbian Wheezy 2015/09/24-based image (https://adafru.it/idy)
- Raspbian 2014/09/09-based image (https://adafru.it/e10)
- Raspbian 2015/03/12 image (https://adafru.it/eUE)

If you've grabbed our Easy Install image, or used the installer script, this step is not required, it's already done! This is just for advanced users who are curious on how to configure and customize the touchscreen

This procedure is identical for the 2.4", 2.8", 3.2" and 3.5" Resistive PiTFTs. Not for use with the Capacitive PiTFT!

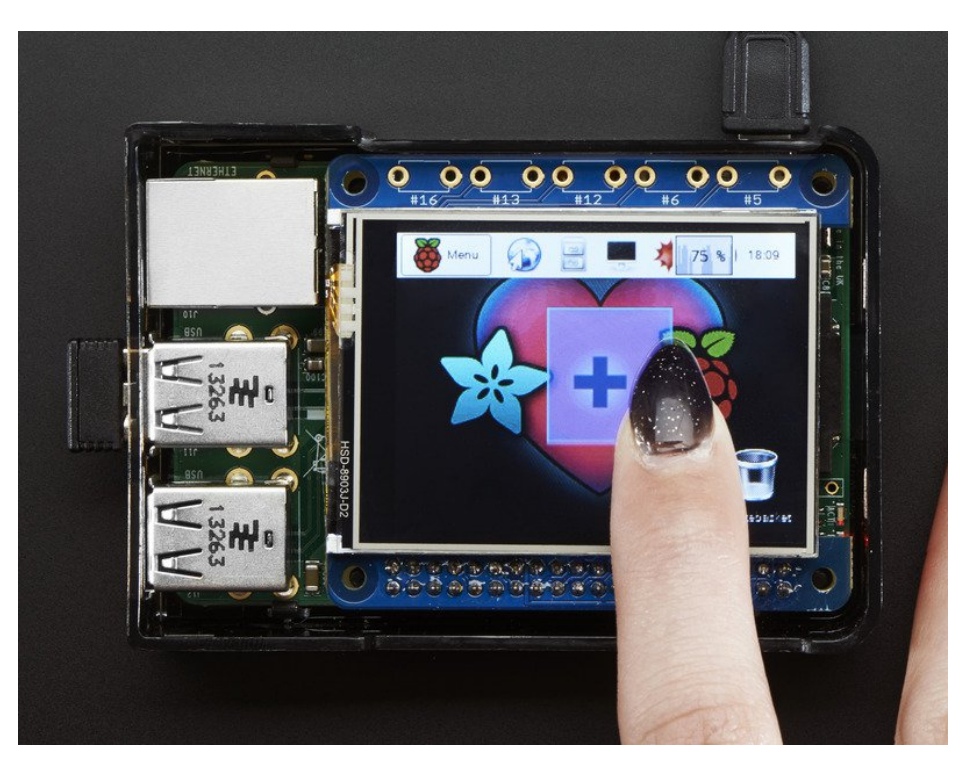

# Setting up the Touchscreen

Now that the screen is working nicely, we'll take care of the touchscreen. There's just a bit of calibration to do, but it isn't hard at all.

Before we start, we'll make a **udev** rule for the touchscreen. That's because the **eventX** name of the device will change a lot and its annoying to figure out what its called depending on whether you have a keyboard or other mouse installed.

Run

#### sudo nano /etc/udev/rules.d/95-stmpe.rules

to create a new udev file and copy & paste the following line in:

SUBSYSTEM=="input", ATTRS{name}=="stmpe-ts", ENV{DEVNAME}=="\*event\*", SYMLINK+="input/touchscreen"

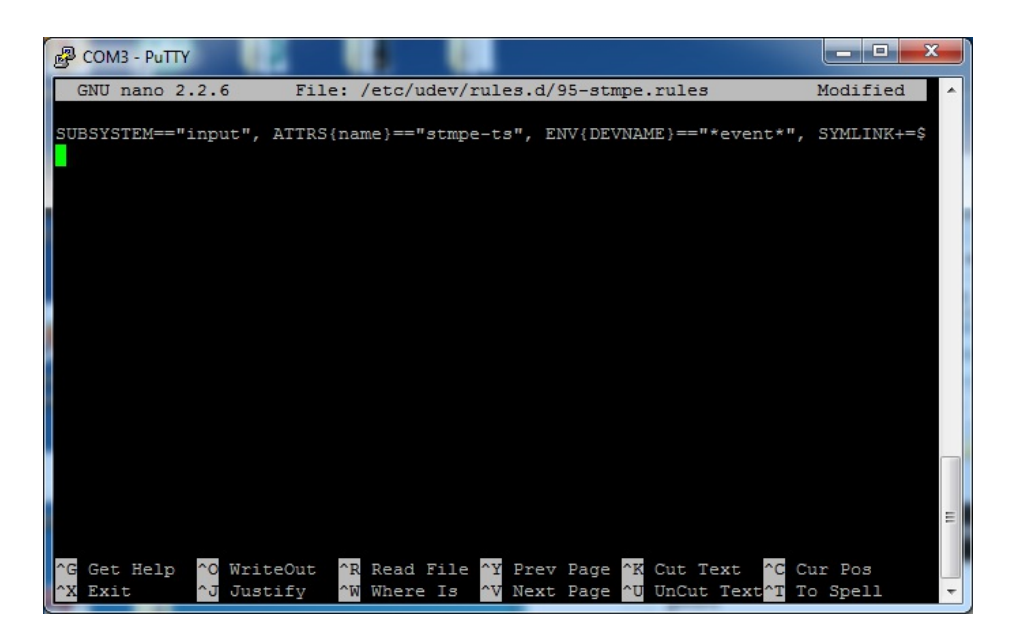

Remove and re-install the touchscreen with

sudo rmmod stmpe\_ts; sudo modprobe stmpe\_ts

#### Then type Is -I /dev/input/touchscreen

It should point to **eventX** where X is some number, that number will be different on different setups since other keyboards/mice/USB devices will take up an event slot

| PUTTY                                                                  | X |
|------------------------------------------------------------------------|---|
|                                                                        |   |
| pi@raspberrypi:~\$ sudo rmmod stmpe ts; sudo modprobe stmpe ts         |   |
| pi@raspberrypi:~\$ ls -l /dev/input/touchscreen                        |   |
| lrwxrwxrwx 1 root root 6 Nov 27 15:04 /dev/input/touchscreen -> event2 |   |
| pi@raspberrypi:~\$                                                     | - |

There are some tools we can use to calibrate & debug the touchscreen. Install the "event test" and "touchscreen library" packages with

sudo apt-get install evtest tslib libts-bin

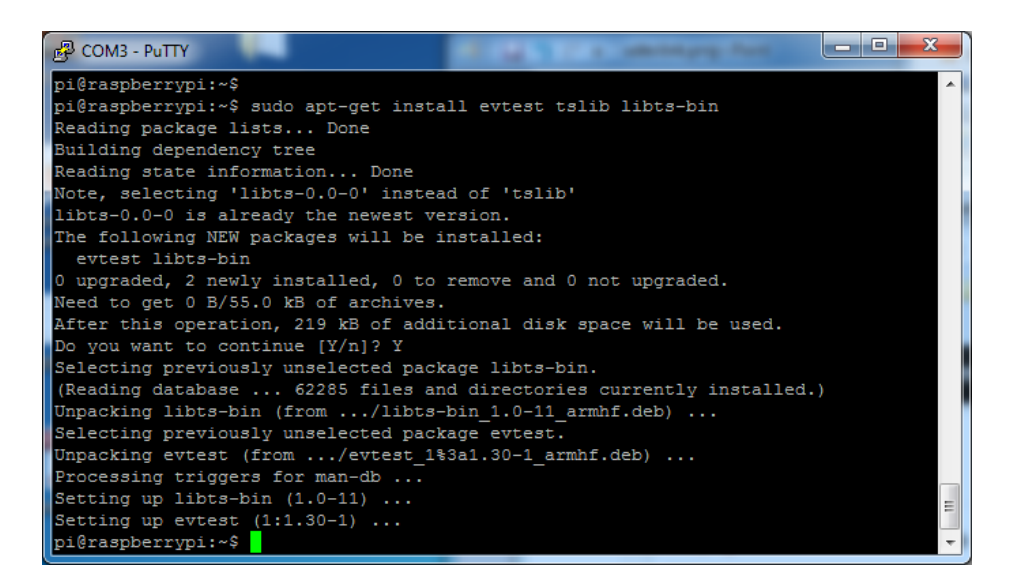

### Running evtest

Now you can use some tools such as

```
sudo evtest /dev/input/touchscreen
```

which will let you see touchscreen events in real time, press on the touchscreen to see the reports.

```
_ 🗆 📈
Putty
pi@raspberrypi:~$ sudo evtest /dev/input/touchscreen
Input driver version is 1.0.1
Input device ID: bus 0x18 vendor 0x0 product 0x0 version 0x0
Input device name: "stmpe-ts"
Supported events:
  Event type 0 (EV_SYN)
  Event type 1 (EV_KEY)
Event code 330 (BTN_TOUCH)
  Event type 3 (EV_ABS)
    Event code 0 (ABS_X)
      Value
     Max
    Event code 1 (ABS_Y)
      Value
     Max
    Event code 24 (ABS_PRESSURE)
      Value
      Min
     Max
Properties:
festing ... (interrupt to exit)
```

| 🛃 сом  | 8 - PuTT | γ                  |                                                      |
|--------|----------|--------------------|------------------------------------------------------|
| Event: | time     | 1385565357.639692, | type 3 (EV ABS), code 24 (ABS PRESSURE), value 149 🔺 |
| Event: | time     | 1385565357.639699, | SYN REPORT                                           |
| Event: | time     | 1385565357.645965, | type 3 (EV ABS), code 0 (ABS X), value 1580          |
| Event: | time     | 1385565357.645973, | type 3 (EV_ABS), code 1 (ABS_Y), value 1846          |
| Event: | time     | 1385565357.645980, | SYN_REPORT                                           |
| Event: | time     | 1385565357.652293, | type 3 (EV_ABS), code 0 (ABS_X), value 1634          |
| Event: | time     | 1385565357.652301, | type 3 (EV_ABS), code 1 (ABS_Y), value 1864          |
| Event: | time     | 1385565357.652305, | type 3 (EV_ABS), code 24 (ABS_PRESSURE), value 143   |
| Event: | time     | 1385565357.652310, | SYN_REPORT                                           |
| Event: | time     | 1385565357.658614, | type 3 (EV_ABS), code 0 (ABS_X), value 1658          |
| Event: | time     | 1385565357.658622, | type 3 (EV_ABS), code 1 (ABS_Y), value 1877          |
| Event: | time     | 1385565357.658626, | type 3 (EV_ABS), code 24 (ABS_PRESSURE), value 139   |
| Event: | time     | 1385565357.658631, | SYN_REPORT                                           |
| Event: | time     | 1385565357.664919, | type 3 (EV_ABS), code 0 (ABS_X), value 1748          |
| Event: | time     | 1385565357.664928, | type 3 (EV_ABS), code 1 (ABS_Y), value 1888          |
| Event: | time     | 1385565357.664935, | SYN_REPORT                                           |
| Event: | time     | 1385565357.671199, | type 3 (EV_ABS), code 0 (ABS_X), value 1778          |
| Event: | time     | 1385565357.671207, | type 3 (EV_ABS), code 1 (ABS_Y), value 1895          |
| Event: | time     | 1385565357.671211, | type 3 (EV_ABS), code 24 (ABS_PRESSURE), value 134   |
| Event: | time     | 1385565357.671216, | SYN_REPORT                                           |
| Event: | time     | 1385565357.698600, | type 3 (EV_ABS), code 24 (ABS_PRESSURE), value 0     |
| Event: | time     | 1385565357.698607, | type 1 (EV_KEY), code 330 (BTN_TOUCH), value 0       |
| Event: | time     | 1385565357.698610, | SYN_REPORT                                           |
|        |          |                    | · · · · · · · · · · · · · · · · · · ·                |

# AutoMagic Calibration Script

If you rotate the display you need to recalibrate the touchscreen to work with the new screen orientation. You can manually run the calibration processes in the next section, or you can re-run the installer script and select a new rotation:

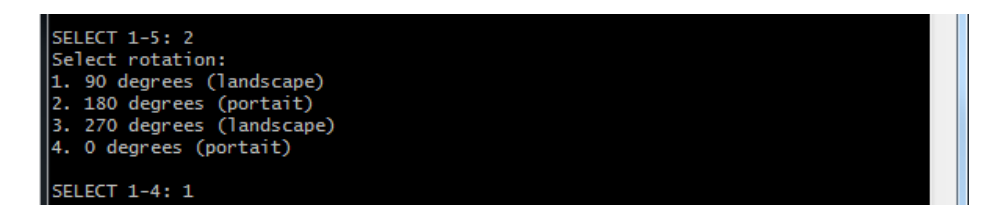

Try using this default calibration script to easily calibrate your touchscreen display. Note that the calibration values might not be exactly right for your display, but they should be close enough for most needs. If you need the most accurate touchscreen calibration, follow the steps in the next section to manually calibrate the touchscreen.

### Manual Calibration

If the "automagic" calibration technique isn't working for you, or you have some other setup where you need to carefully calibrate you can do it 'manually'

You will want to calibrate the screen once but shouldn't have to do it more than that. We'll begin by calibrating on the command line by running

#### sudo TSLIB\_FBDEVICE=/dev/fb1 TSLIB\_TSDEVICE=/dev/input/touchscreen ts\_calibrate

follow the directions on the screen, touching each point. Using a stylus is suggested so you get a precise touch. Don't use something metal, plastic only!

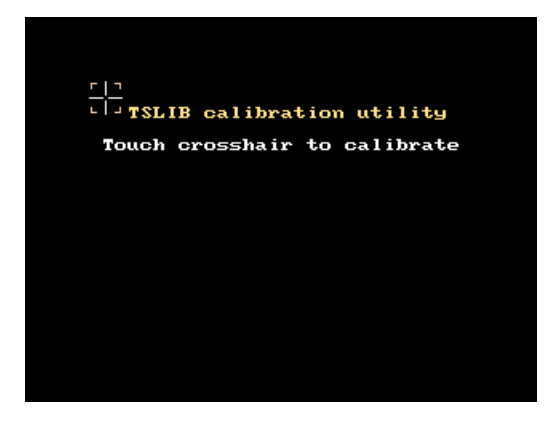

You should see five crosshair targets. If you see less than that, the touchscreen probably generated multiple signals for a single touch, and you should try calibrating again.

| 🖞 COM3 - РиТТУ                                                                    | 3 |
|-----------------------------------------------------------------------------------|---|
| pi@raspberrypi:~\$                                                                |   |
| pi@raspberrypi:~\$ sudo TSLIB_FBDEVICE=/dev/fb1 TSLIB_TSDEVICE=/dev/input/touchsc |   |
| reen ts_calibrate                                                                 |   |
| xres = 320, yres = 240                                                            |   |
| Took 43 samples                                                                   |   |
| Top left : X = 989 Y = 3192                                                       |   |
| Took 56 samples                                                                   |   |
| Top right : X = 1049 Y = 674                                                      |   |
| Took 56 samples                                                                   |   |
| Bot right : X = 3191 Y = 695                                                      |   |
| Took 37 samples                                                                   |   |
| Bot left : X = 3167 Y = 3168                                                      |   |
| Took 41 samples                                                                   |   |
| Center : X = 2095 Y = 1913                                                        |   |
| 330.127167 -0.000068 -0.088149                                                    |   |
| -18.096893 0.064811 0.001094                                                      | _ |
| Calibration constants: 21635214 -4 -5776 -1185998 4247 71 65536                   | Ξ |
| pi@raspberrypi:~\$                                                                | - |

Next you can run

sudo TSLIB\_FBDEVICE=/dev/fb1 TSLIB\_TSDEVICE=/dev/input/touchscreen ts\_test

which will let you draw-test the touch screen. Go back and re-calibrate if you feel the screen isn't precise enough!

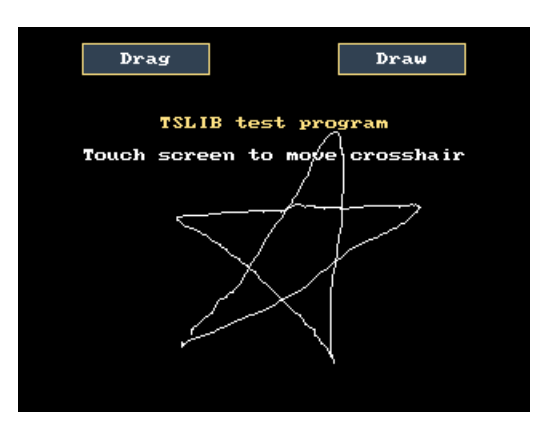

### X Calibration

You can also calibrate the X input system but you have to use a different program called **xtcal** (xinput\_calibrator no longer works)

You can do this if the calibration on the screen isn't to your liking or any time you change the **rotate=XX** module settings for the screen. Since the screen and touch driver are completely separated, the touchscreen doesn't autorotate

Download and compile it with the following:

```
sudo apt-get install libxaw7-dev libxxf86vm-dev libxaw7-dev libxft-dev
git clone https://github.com/KurtJacobson/xtcal
cd xtcal
make
```

You must be running PIXEL (the GUI) while calibrating.

Before you start the calibrator you will need to 'reset' the old calibration data so run

DISPLAY=:0.0 xinput set-prop "stmpe-ts" 'Coordinate Transformation Matrix' 1 0 0 0 1 0 0 0 1

Now you'll have to run the calibrator while also running X. You can do this by opening up the terminal program and running the the **xtcal** command (which is challenging to do on such a small screen) OR you can do what we do which is create an SSH/Terminal shell and then run the calibrator from the same shell, which requires the following command:

#### DISPLAY=:0.0 xtcal/xtcal -geometry 640x480

Note that the geometry may vary!

If you are using a 2.4"/2.8"/3.2" 320x240 display with landscape orientation, use 640x480. If you're in portrait, use 480x640.

If you are using a 3.5" display with landscape, use 720x480, portrait is 480x720

Follow the directions on screen

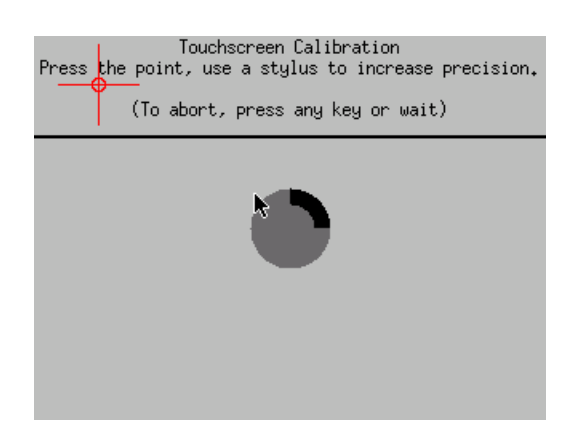

Once complete you'll get something like:

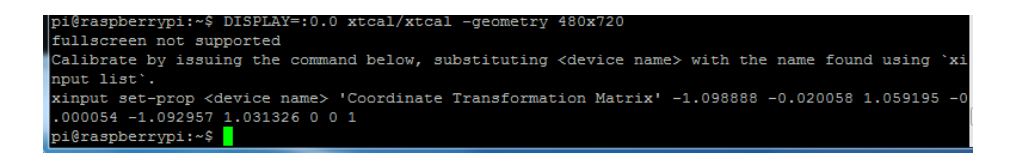

Run sudo nano /usr/share/X11/xorg.conf.d/20-calibration.conf and copy the 9 numbers into the TransformationMatrix option so it looks like:

```
Section "InputClass"
    Identifier "STMPE Touchscreen Calibration"
    MatchProduct "stmpe"
    MatchDevicePath "/dev/input/event*"
    Driver "libinput"
    Option "TransformationMatrix" "-0.000087 1.094214 -0.028826 -1.091711 -0.004364 1.057821 0 0 1"
EndSection
```

or whatever you got, into there.

You will want to reboot your Pi to verify you're done

Your touchscreen is now super calibrated, hurrah!

# Console Configuration

If you've used our installer script, this step is not required, it's already done! This is just for advanced users who are curious on how to configure and customize the console

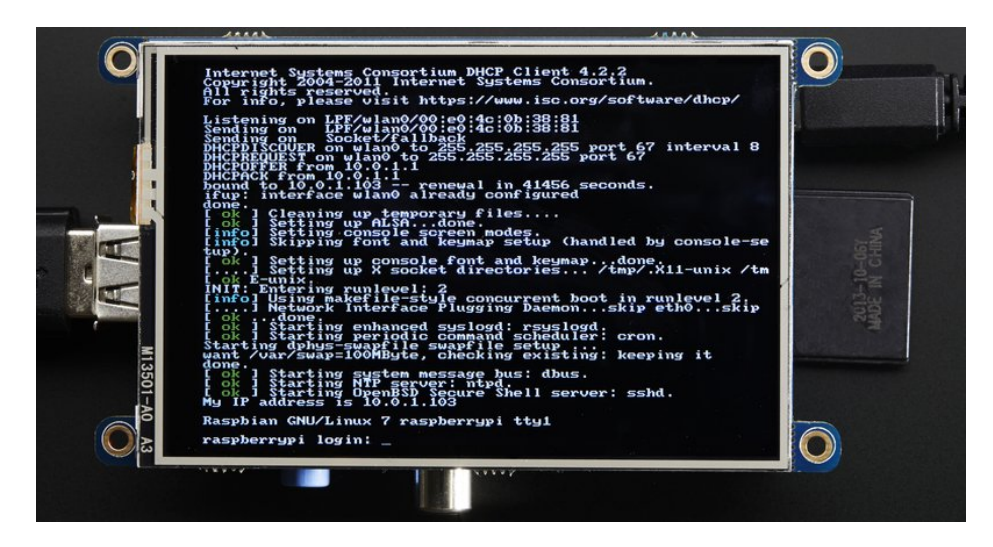

One fun thing you can do with the display is have it as your main console instead of the HDMI/TV output. Even though it is small, with a good font you can get 20 x 40 of text. For more details, check out https://github.com/notro/fbtft/wiki/Boot-console (https://adafru.it/cXQ)

First up, we'll update the boot configuration file to use the TFT framebuffer /dev/fb1 instead of the HDMI/TV framebuffer /dev/fb0

#### sudo nano /boot/cmdline.txt

you can also edit it by putting the SD card into a computer and opening the same file.

At the end of the line, find the text that says **rootwait** and right after that, enter in: **fbcon=map:10 fbcon=font:VGA8x8** then save the file.

On the next boot, it will bring up the console.

Note that the kernel has to load up the display driver module before it can display anything on it so you won't get the rainbow screen, a NooBs prompt, or a big chunk of the kernel details since the module is loaded fairly late in the boot process.

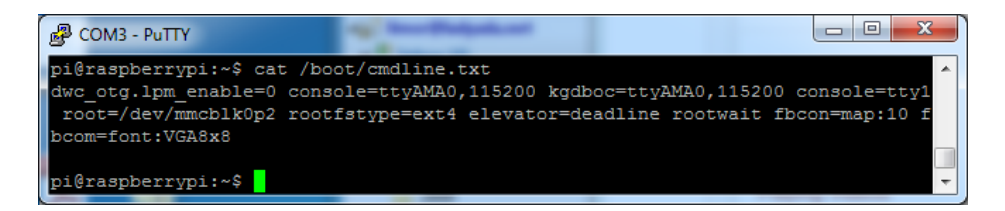

I think the VGA8x8 font is a bit chunky, you probably want 12x6 which is what is shown in the photo above. To change the font, run **sudo dpkg-reconfigure console-setup** and go thru to select Terminus 6x12

| 🛃 pi@raspberrypi: ~   | -          |               | -                 | -       |   |
|-----------------------|------------|---------------|-------------------|---------|---|
| Package configuration |            |               |                   |         |   |
|                       |            |               |                   |         |   |
| â                     | ââââ⤠Con   | figuring con  | sole-setup        | âââââââ |   |
| â                     |            |               |                   | â       |   |
| â                     |            |               |                   | â       |   |
| â                     | Encoding   | to use on th  | e console:        | â       |   |
| ä                     |            |               |                   | ä       |   |
| ä                     |            | ISO-8859-4    | ä                 | ä       |   |
| ä                     |            | ISO-8859-5    | ä                 | ä       |   |
| a                     |            | ISO-8859-6    | ä                 | ä       |   |
| ä                     |            | ISO-8859-7    | ä                 | ä       |   |
| ä                     |            | ISO-8859-8    | ä                 | â       |   |
| ä                     |            | ISO-8859-9    | ä                 | â       |   |
| ä                     |            | KOI8-R        | â                 | ä       |   |
| â                     |            | KOI8-U        | â®                | â       |   |
| â                     |            | TIS-620       | â                 | â       |   |
| â                     |            | UTF-8         | â                 | â       | Ξ |
| â                     |            |               |                   | â       |   |
| â                     |            |               |                   | â       |   |
| â                     | <0k        | >             | <cancel></cancel> | â       |   |
| â                     |            |               |                   | â       |   |
| â                     | ââââââââââ | âââââââââââââ | âââââââââââ       | láááááá |   |
|                       |            |               |                   |         |   |
|                       |            |               |                   |         | Ŧ |

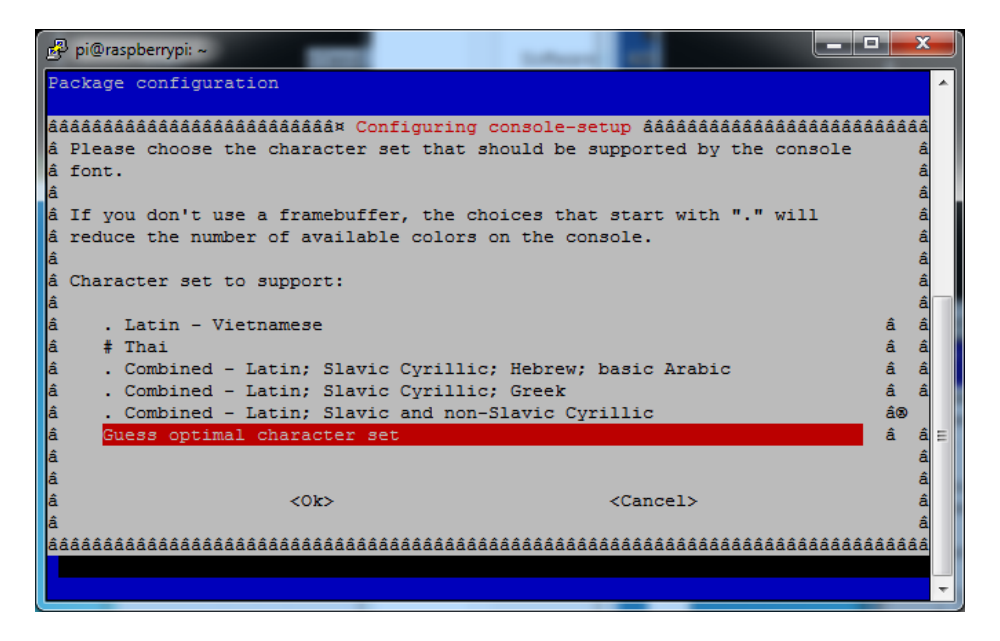

| 8                                                                                                    |                                                                                                    |                                                                                                    |                                                                                                    |       |
|----------------------------------------------------------------------------------------------------|----------------------------------------------------------------------------------------------------|----------------------------------------------------------------------------------------------------|----------------------------------------------------------------------------------------------------|-------|
| 🚰 pi@raspberrypi: ~                                                                                                    |                                                                                                    | Andread Provide                                                                                                    |                                                                                                    |       |
| Package configuration                                                                                                    |                                                                                                    |                                                                                                    |                                                                                                    |       |
| <pre>åååååååååååååååååååååååååååååååååååå</pre>                                                                                                    | ⤠Confi<br>l appear<br>"Fixed"<br>ernation<br>ne symbo<br>3.                                                                             | iguring console-setup ââââââ<br>cance and has medium coverage<br>' has a simplistic appearance<br>hal scripts. "Terminus" may h<br>ols have a similar aspect whi                                                                                                    | ádádádádádádádádádád<br>e of á<br>e and has á<br>help to reduce â<br>ich may be a â<br>â<br>either â                                                              |       |
| â TerminusBold (if you u                                                                                                    | se a fra                                                                                                    | amebuffer) or TerminusBoldVGA                                                                                                    | A (otherwise). â                                                                                                    |       |
| â<br>â Font for the console:<br>â                                                                                                    |                                                                                                    |                                                                                                    | â                                                                                                    |       |
| â GohaC                                                                                                    | lassic                                                                                                    |                                                                                                    | â â                                                                                                    |       |
| â Termi:                                                                                                    | nus                                                                                                    |                                                                                                    | â® â                                                                                                    |       |
| â Termi;<br>â<br>â                                                                                                    | nusBold                                                                                                    |                                                                                                    | â â<br>â                                                                                                    | Ш     |
| â <0k:                                                                                                    | >                                                                                                    | <cancel></cancel>                                                                                                    | â                                                                                                    |       |
| â                                                                                                    |                                                                                                    |                                                                                                    | â                                                                                                    |       |
| aaaaaaaaaaaaaaaaaaaaaaaaaaaaaaaaaaaaaaa                                                                                                    | aaaaaaa                                                                                                    | 188888888888888888888888888888888888888                                                                                                    | aaaaaaaaaaaaaaaaaaaaaaaaaaaaaaaaaaaaaaa                                                                                                    |       |
|                                                                                                    |                                                                                                    |                                                                                                    |                                                                                                    | -     |
|                                                                                                    |                                                                                                    |                                                                                                    |                                                                                                    |       |
|                                                                                                    |                                                                                                    |                                                                                                    |                                                                                                    |       |
| 란 pi@raspberrypi: ~                                                                                                    | -                                                                                                    |                                                                                                    |                                                                                                    |       |
| ₽ pi@raspberrypi: ~<br>Package configuration                                                                                                    |                                                                                                    | the state                                                                                                    |                                                                                                    |       |
| 과 pi@raspberrypi: ~<br>Package configuration                                                                                                    | àt Confi                                                                                                    | guring consola_setun átátátá                                                                                                    |                                                                                                    |       |
| pi@raspberrypi: ~ Package configuration åååååååååååååååååååååååååååååååååå                                                                                                    | Τ Confi<br>of the                                                                                                    | iguring console-setup ââââââ<br>font for the console. For 1                                                                                                    | aááááááááááááááááááááááááááááááááááááá                                                                                                    |       |
| pi@raspberrypi: ~ Package configuration ââââââââââââââââââââââââââââââââââ                                                                                                    | â× Confi<br>of the<br>puter bo                                                                                                    | iguring console-setup âââââââ<br>font for the console. For r<br>pots has size 8x16. Some for                                                                                                    | iááááááááááááááááááááááááááááááááááááá                                                                                                    |       |
| pi@raspberrypi: ~<br>Package configuration<br>ââââââââââââââââââââââââââââââââââââ                                                                                                    | â× Confi<br>of the<br>puter bo<br>e packag                                                                                              | lguring console-setup âââââââ<br>font for the console. For r<br>bots has size 8x16. Some for<br>ge (not console-tools) plus f                                                                                                    | adddddddddddddddddd<br>reference, the d<br>nt sizes d<br>framebuffer. d                                                                                           |       |
| pi@raspberrypi: ~<br>Package configuration<br>ââââââââââââââââââââââââââââââââââââ                                                                                                    | ⤠Confi<br>of the<br>puter bo<br>= packag                                                                                                | iguring console-setup âââââââ<br>font for the console. For r<br>bots has size 8x16. Some for<br>ge (not console-tools) plus f                                                                                                    | dádádádádádádádád<br>reference, the á<br>nt sizes á<br>framebuffer. á<br>á                                                                                        |       |
| pi@raspberrypi: ~<br>Package configuration<br>adddddddddddddddddddddddddd<br>â Please select the size<br>â font used when the com<br>â require the kbd consolu<br>â<br>â Font size:<br>â                                         | â× Confi<br>of the<br>puter bo<br>e packag                                                                                              | Iguring console-setup âââââââ<br>font for the console. For r<br>pots has size 8x16. Some for<br>ge (not console-tools) plus f                                                                                                    | addaddaddaddaddad<br>reference, the â<br>nt sizes â<br>framebuffer. â<br>â<br>â                                                                                   |       |
| pi@raspberrypi: ~<br>Package configuration<br>Adddddddddddddddddddddddddd<br>â Please select the size<br>â font used when the com<br>â require the kbd consolu<br>â<br>â Font size:<br>â                                         | â× Confi<br>of the<br>puter bo<br>= packag<br>6x12 (                                                                                    | Iguring console-setup âââââââ<br>font for the console. For r<br>bots has size 8x16. Some for<br>ge (not console-tools) plus f<br>(framebuffer only)                                                                                                    | addaddaddaddaddad<br>reference, the â<br>nt sizes â<br>framebuffer. â<br>â<br>â<br>â                                                                              |       |
| pi@raspberrypi: ~<br>Package configuration<br>Adddddddddddddddddddddddd<br>â Please select the size<br>â font used when the com<br>â require the kbd consolu<br>â<br>â Font size:<br>â<br>â                                      | <pre>ŝ* Confi<br/>of the<br/>puter bo<br/>e packag<br/>6x12 (<br/>8x14<br/>2x16</pre>                                                   | Iguring console-setup âââââââ<br>font for the console. For r<br>oots has size 8x16. Some for<br>ge (not console-tools) plus f<br>(framebuffer only)                                                                                                    | addddddddddddddddd<br>reference, the â<br>nt sizes â<br>framebuffer. â<br>â<br>â<br>â                                                                             |       |
| pi@raspberrypi: ~<br>Package configuration<br>Addddddddddddddddddddddddd<br>â Please select the size<br>â font used when the com<br>â require the kbd consolu<br>â<br>â Font size:<br>â<br>â<br>â                                | ix Confi<br>of the<br>puter bo<br>packag<br>6x12 (<br>8x14<br>8x16<br>10x20                                                             | Iguring console-setup ááááááá<br>font for the console. For r<br>oots has size 8x16. Some for<br>ge (not console-tools) plus f<br>(framebuffer only)                                                                                                    | addddddddddddddddd<br>reference, the â<br>nt sizes â<br>framebuffer. â<br>â<br>â<br>â<br>â<br>â                                                                   |       |
| pi@raspberrypi: ~<br>Package configuration<br>Adddddddddddddddddddddddddd<br>â Please select the size<br>â font used when the com<br>â require the kbd consolu<br>â<br>â Font size:<br>â<br>â<br>â<br>â                          | <pre>ŝ* Confi<br/>of the<br/>puter bo<br/>e packag<br/>6x12 (<br/>8x14<br/>8x14<br/>8x16<br/>10x20<br/>11x22</pre>                      | Iguring console-setup áââââââ<br>font for the console. For r<br>bots has size 8x16. Some for<br>ye (not console-tools) plus f<br>(framebuffer only)<br>(framebuffer only)                                                                                                    | addadadadadadada<br>reference, the â<br>nt sizes â<br>framebuffer. â<br>â<br>â<br>â<br>â<br>â                                                                     |       |
| pi@raspberrypi: ~<br>Package configuration<br>Addddddddddddddddddddddddd<br>â Please select the size<br>â font used when the comy<br>â require the kbd consolu<br>â<br>â Font size:<br>â<br>â<br>â<br>â<br>â<br>â<br>â           | <pre>ŝ* Confi<br/>of the<br/>puter bo<br/>e packag<br/>6x12 (<br/>8x14<br/>8x14<br/>8x16<br/>10x20<br/>11x22<br/>12x24</pre>            | Iguring console-setup áââââââ<br>font for the console. For r<br>pots has size 8x16. Some for<br>ge (not console-tools) plus f<br>(framebuffer only)<br>(framebuffer only)<br>(framebuffer only)<br>(framebuffer only)                                                                                                    | adddddddddddddddd<br>reference, the â<br>ht sizes â<br>framebuffer. â<br>â<br>â<br>â<br>â<br>â<br>â<br>â<br>â<br>â<br>â                                           |       |
| pi@raspberrypi: ~<br>Package configuration<br>Adddddddddddddddddddddddddd<br>â Please select the size<br>â font used when the com<br>â require the kbd consolu<br>â<br>â Font size:<br>â<br>â<br>â<br>â<br>â<br>â<br>â<br>â<br>â | <pre>ix Confi<br/>of the<br/>puter bo<br/>e packag<br/>6x12 (<br/>8x14<br/>8x16<br/>10x20<br/>11x22<br/>12x24<br/>14x28</pre>           | Iguring console-setup ááááááá<br>font for the console. For r<br>bots has size 8x16. Some for<br>ge (not console-tools) plus f<br>(framebuffer only)<br>(framebuffer only)<br>(framebuffer only)<br>(framebuffer only)<br>(framebuffer only)<br>(framebuffer only)                                                                   | addadadadadadada<br>reference, the a<br>nt sizes a<br>framebuffer.<br>a<br>a<br>a<br>a<br>a<br>a<br>a<br>a<br>a<br>a<br>a<br>a<br>a<br>a<br>a<br>a<br>a<br>a<br>a |       |
| pi@raspberrypi: ~ Package configuration Sáááááááááááááááááááááááááááááááááááá                                                                                                    | <pre>ix Confi<br/>of the<br/>puter bo<br/>packag<br/>6x12 (<br/>8x14<br/>8x16<br/>10x20<br/>11x22<br/>12x24<br/>14x28<br/>16x32</pre>   | Iguring console-setup ááááááá<br>font for the console. For r<br>bots has size 8x16. Some for<br>ge (not console-tools) plus f<br>(framebuffer only)<br>(framebuffer only)<br>(framebuffer only)<br>(framebuffer only)<br>(framebuffer only)<br>(framebuffer only)<br>(framebuffer only)                                             | aááááááááááááááááááááááááááááááááááááá                                                                                                    |       |
| pi@raspberrypi: ~ Package configuration Săăâăâăâăâăâăâăâăâăâăâăâăâăâăâăâăâââââââ                                                                                                    | <pre>ix Confi<br/>of the<br/>puter bo<br/>e packag<br/>6x12 (<br/>8x14<br/>8x16<br/>10x20<br/>11x22<br/>12x24<br/>14x28<br/>16x32</pre> | Iguring console-setup ááááááá<br>font for the console. For r<br>bots has size 8x16. Some for<br>ge (not console-tools) plus f<br>(framebuffer only)<br>(framebuffer only)<br>(framebuffer only)<br>(framebuffer only)<br>(framebuffer only)<br>(framebuffer only)<br>(framebuffer only)                                             | aaaaaaaaaaaaaaaaaaaaaaaaaaaaaaaaaaaaaa                                                                                                    | т — ш |
| pi@raspberrypi: ~ Package configuration Săăăăăăăăăăăăăăăăăăăăăăăăăăăăăăăăăăăă                                                                                                    | <pre>6x12 ( 8x14 8x16 10x20 11x22 12x24 14x28 16x32</pre>                                                                               | Iguring console-setup ááááááá<br>font for the console. For r<br>bots has size 8x16. Some for<br>ge (not console-tools) plus f<br>(framebuffer only)<br>(framebuffer only)<br>(framebuffer only)<br>(framebuffer only)<br>(framebuffer only)<br>(framebuffer only)<br>(framebuffer only)                                             | aaaaaaaaaaaaaaaaaaaaaaaaaaaaaaaaaaaaaa                                                                                                    |       |
| pi@raspberrypi: ~ Package configuration Săââââââââââââââââââââââââââââââââââââ                                                                                                    | <pre>ix Confi<br/>of the<br/>puter bo<br/>e packag<br/>6x12 (<br/>8x14<br/>8x16<br/>10x20<br/>11x22<br/>12x24<br/>14x28<br/>16x32</pre> | <pre>iguring console-setup âââââââ<br/>font for the console. For r<br/>bots has size 8x16. Some for<br/>ge (not console-tools) plus f<br/>(framebuffer only)<br/>(framebuffer only)<br/>(framebuffer only)<br/>(framebuffer only)<br/>(framebuffer only)<br/>(framebuffer only)<br/>(framebuffer only)<br/>(framebuffer only)</pre> | aaaaaaaaaaaaaaaaaaaaaaaaaaaaaaaaaaaaaa                                                                                                    |       |

### Turn off Console Blanking

You may notice the console goes black after 30 minutes, this is a sort of 'power saving' or 'screensaver' feature.

### Raspbian Jessie

Add the following line to /etc/rc.local

sudo sh -c "TERM=linux setterm -blank 0 >/dev/tty0"

on the line before the final exit 0

### Raspbian Wheezy

You can disable this by editing /etc/kbd/config and looking for

#### BLANK\_TIME=30

© Adafruit Industries https://learn.adafruit.com/adafruit-2-4-pitft-hat-with-resistive-touchscreen-mini-kit

and setting the blank time to 0 (which turns it off)

#### BLANK\_TIME=0

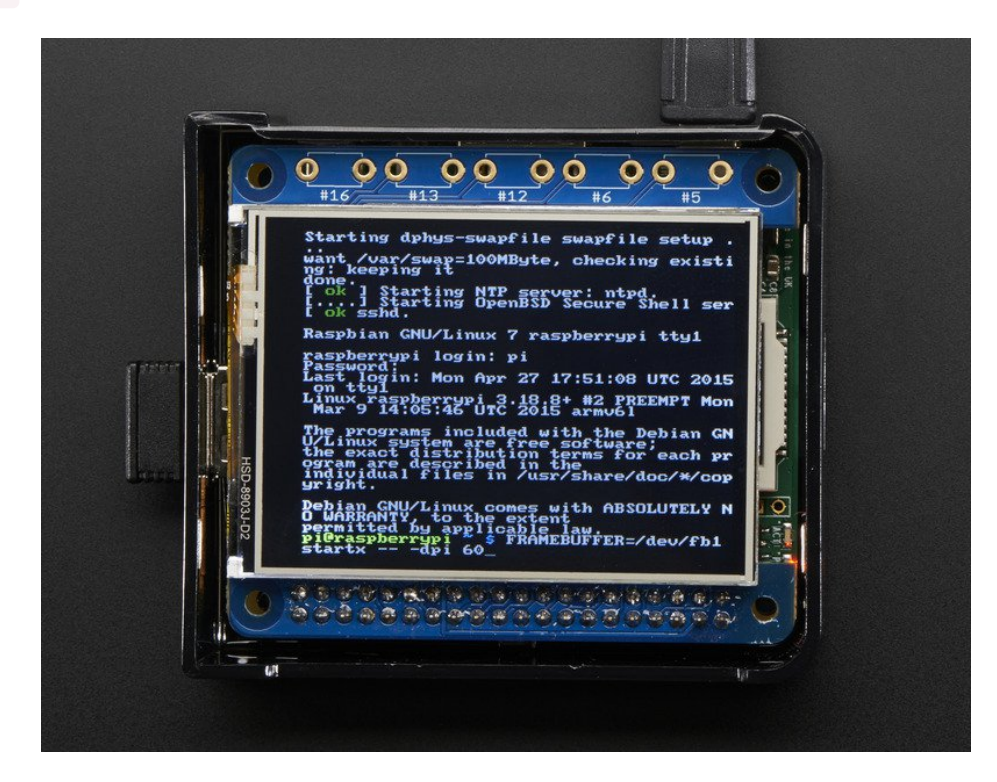

# HELP! (FAQ)

#### My PiTFT used to work, now it doesn't!

If you messed with /boot/config.txt or /etc/rc.local you may have removed or disabled some of the elements required for the PiTFT to work. Try re-running the Easy Installer script!

#### I'm booting my Pi with the PiTFT and the HDMI output 'locks up' during boot!

It looks like the Pi is 'halting' or 'locking' up during boot but what is really happening is the console is switching from the HDMI output to the PiTFT console output.

Check your PiTFT connections, particularly make sure you seated the PiTFT on the Pi properly, nothing is in the way, and the TFT flex connector is seated properly.

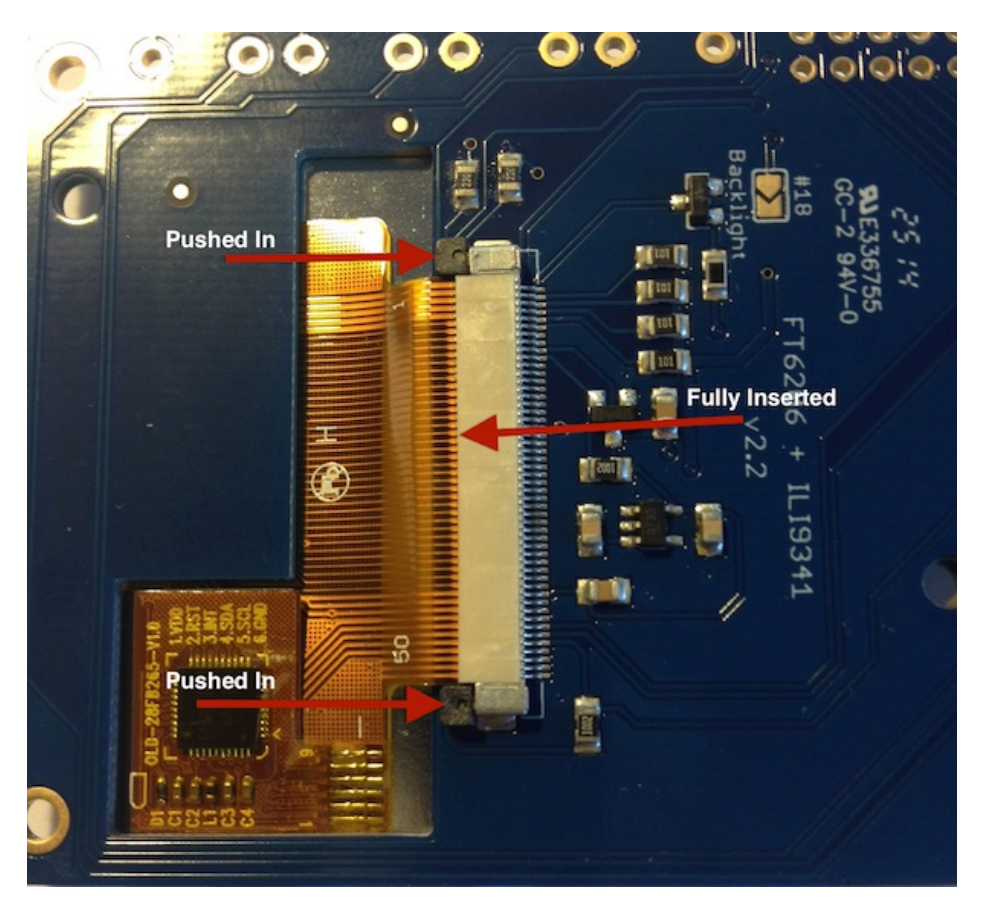

#### My PiTFT works for a bit and then I get a black screen with a short line of white pixels in one corner

Sounds like you tried to configure your Pi to 'boot straight to X', that is, start up the graphics interface on boot. This doesn't work by default because the Pi operating system is not expecting a PiTFT so it boots to the HDMI output. See below for how to set up your Pi to boot to X on the PiTFT

To 'fix' this, you can either connect an HDMI monitor, then in a terminal window run**sudo raspi-config** and configure the Pi to boot to the command line not X! If you do not have an HDMI monitor, you can also try a console cable

I'm tring to run startx and I get FATAL: Module g2d\_23 not found. don't forget you have to remove the turbo file! sudo mv /usr/share/X11/xorg.conf.d/99-fbturbo.conf ~

#### How come OMX-Player and Minecraft and other programs don't appear on the PiTFT display?

Some programs are graphics-optimized, particularly the video playback tools and some other programs like Minecraft. They write 'directly' to the HDMI output, and cannot write to the PiTFT so there is no way to directly make them work. However, you *can* have the output go to HDMI and then mirror the HDMI onto the PiTFT with **fbcp**. Using the Easy Installer, select **Mirror HDMI** 

#### Why doesn't the tactile button on GPIO #21 work?

On some older PiTFTs we had one of the buttons labeled #21 - that's the original RasPi name for that pin. If you're using a V2 (chance is, you are!) that is now called #27. All the PiTFT's we ship now have the button labeled #21 and #27

#### I want better performance and faster updates!

You can change the SPI frequency (overclock the display) by editing /boot/config.txt and changing the dtoverlay options line to:

#### dtoverlay=pitft28r,rotate=90,speed=62000000,fps=25

Or whatever you like for speed, rotation, and frames-per-second. BUT, here's the thing, the Pi only supports a *fixed number* of SPI frequencies. So tweaking the number a little won't do anything. The kernel will round the number to the closest value. You will always get frequencies that are 250MHz divided by an even number. Here's the only SPI frequencies this kernel supports

- 15,625,000 (a.k.a 16000000 = 16 MHz)
- 17,857,142 (a.k.a. 18000000 = 18 MHz)
- 20,833,333 (a.k.a 21000000 = 21 MHz)
- 25,000,000 (= 25 MHz)
- 31,250,000 (a.k.a 32000000 = 32MHz)
- 41,666,666 (a.k.a 42000000 = 42MHz)
- 62,500,000 (a.k.a 62000000 = 62MHz)

So if you put in 48000000 for the speed, you won't actually get 48MHz, you'll actually only get about 42MHz because it gets rounded down. We tested this display nicely with 32MHz and we suggest that. But you can put in 42MHz or even try 62MHz and it will update faster

You can tweak fps (frames per second) from 20 to 60 and frequency up to 62MHz for tradeoffs in performance and speed. Reboot after each edit to make sure the settings are loaded properly. There's a trade off that if you ask for higher FPS you're going to load the kernel more because it's trying to keep the display updated.

#### How can I take screenshots of the little screen?

We took the screenshots for this tutorial with fbgrab

wget http://fbgrab.monells.se/fbgrab-1.2.tar.gz tar -zxvf fbgrab\*gz cd fbgrab/ make ./fbgrab screenshot.png

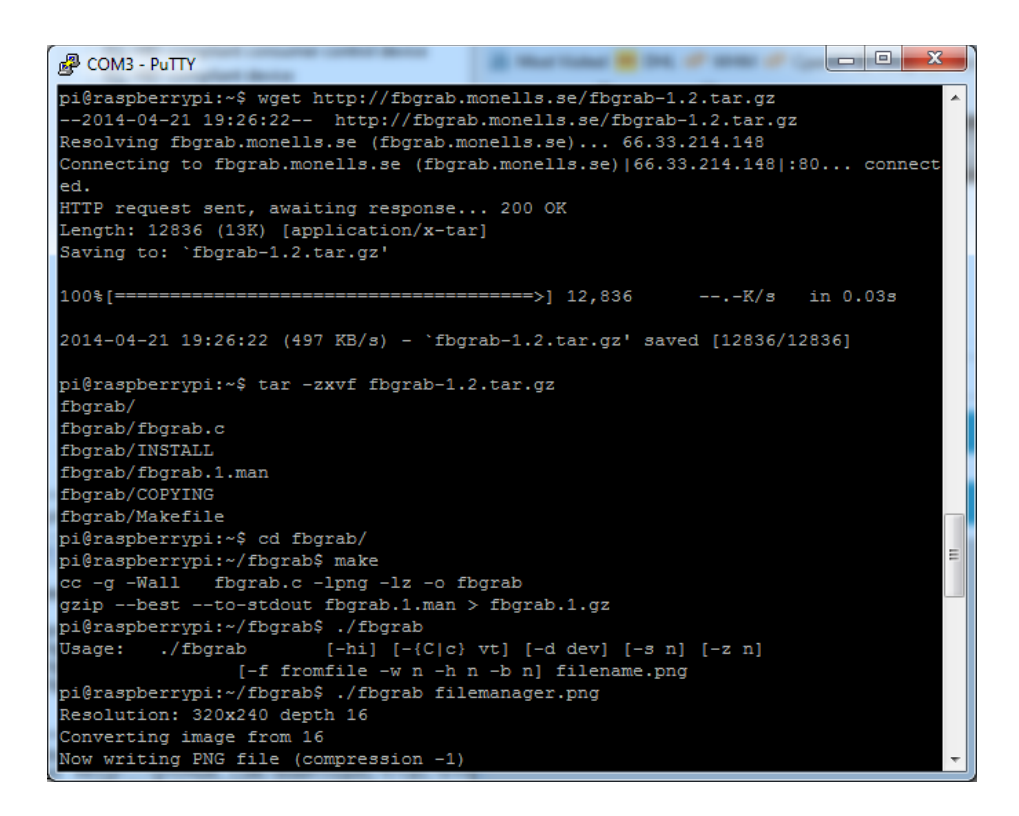

#### How do I automatically boot to X windows on the PiTFT?

Make sure your Pi boots to the graphical PIXEL desktop on the HDMI output monitor, then using the Easy Installer, select **Mirror HDMI** 

#### My screen isn't working/works erratically/looks funny

Check to make syre that the flat flex cable is fully seated in the connetor and the 'ears' are pushed in to secure it. See the picture for what it should look like:

![](_page_34_Picture_0.jpeg)

# On my first run of startx I get a window saying "GDBus Error.org.Freedesktop Policy Kit1 Error: Failed Cannot determine user of subject"

This happens on the Raspberry Pi the first time you run startx, no matter what display. You can just re-start X and it wont appear again.

#### Can I get a right-click from the touch-screen?

Yes! Please see this post:

#### https://forums.adafruit.com/viewtopic.php?f=47&t=77528&p=393280#p393322

#### I'm having difficulties with the STMPE resistive touch screen controller

Here's a hack for the device tree overlay that can force different SPI modes, sometimes that helps!

#### My PiTFT's rotation/calibration isn't working in X11

X11 (the graphical system) has changed how it gets touchscreen input, so if you rotate the display and the calibration isn't being picked up:

Check /usr/share/X11/xorg.conf.d for a file called 10-evdev.conf

If you don't see that file

- 1. You need to sudo apt-get install xserver-xorg-input-evdev, and then...
- 2. If you do have a 40-libinput.conf in that same directory, you must remove it even if/once evdev is installed, since it will override the 10-evdev.conf otherwise.

#### Thanks to cerebrate in the forums for the hint!

### **Playing Videos**

![](_page_36_Picture_1.jpeg)

### How To Play Videos

You can play many types of videos on the screen, using mplayer you don't even need to run X and you can script the movies to play using Python. We'll show you how to just play one video for now.

To demo, we'll use an mp4 of Big Buck Bunny for 320 pixel wide screens. Below we show you how to create/resize videos, but to make it easy, just download our version with:

wget http://adafruit-download.s3.amazonaws.com/bigbuckbunny320p.mp4 (https://adafru.it/cXR)

The video is 30MB which is a lot if you haven't expanded your SD card yet. Before you do this, run sudo raspi-config to expand the SD card so you don't run out of space!

If you don't have mplayer yet, run

sudo apt-get update

sudo apt-get install mplayer

to install it. It may take a few minutes to complete

| 📴 pi@raspberrypi: ~                                                          |
|------------------------------------------------------------------------------|
| pi@raspberrvpi ~ \$ sudo apt-get install mplaver                             |
| Reading package lists Done                                                   |
| Building dependency tree                                                     |
| Reading state information Done                                               |
| The following extra packages will be installed:                              |
| esound-common libaal libaudiofile1 libavcodec53 libavformat53 libavuti151    |
| libcdparanoia0 libdca0 libdirac-encoder0 libdvdnav4 libdvdread4 libenca0     |
| libesd0 libfaad2 libfribidi0 libgpm2 libgsm1 libjack-jackd2-0 liblircclient0 |
| liblzo2-2 libmp3lame0 libmpeg2-4 libopenal-data libopenal1 libpostproc52     |
| libschroedinger-1.0-0 libspeex1 libswscale2 libtheora0 libva1 libvpx1        |
| libx264-123 libxvidcore4 libxvmc1                                            |
| Suggested packages:                                                          |
| libdvdcss2 pulseaudio-esound-compat gpm jackd2 lirc libportaudio2            |
| libroar-compat2 speex mplayer-doc netselect fping                            |
| The following NEW packages will be installed:                                |
| esound-common libaa1 libaudiofile1 libavcodec53 libavformat53 libavutil51    |
| libcdparanoia0 libdca0 libdirac-encoder0 libdvdnav4 libdvdread4 libenca0     |
| libesd0 libfaad2 libfribidi0 libgpm2 libgsm1 libjack-jackd2-0 liblircclient0 |
| liblzo2-2 libmp3lame0 libmpeg2-4 libopenal-data libopenal1 libpostproc52     |
| libschroedinger-1.0-0 libspeex1 libswscale2 libtheora0 libva1 libvpx1        |
| libx264-123 libxvidcore4 libxvmc1 mplayer                                    |
| 0 upgraded, 35 newly installed, 0 to remove and 52 not upgraded.             |
| Need to get 9,296 kB of archives.                                            |
| After this operation, 20.6 MB of additional disk space will be used.         |
| Do you want to continue [Y/n]?                                               |

#### OK now you just have to run:

#### sudo SDL\_VIDEODRIVER=fbcon SDL\_FBDEV=/dev/fb1 mplayer -vo sdl -framedrop bigbuckbunny320p.mp4

If your video is not sized for 320 wide, you may need to add a -zoom after -framedrop so that it will resize - note that this is quite taxing for the Pi, so it may result in a choppy or mis-synced video!

![](_page_37_Picture_4.jpeg)

### Converting/Resizing Videos

It's possible to play full length videos on the TFT plate, but since the screen is small and the Pi cant use hardware accelleration to play the videos its best to scale them down to 320x240 pixels. This will be easier for the Pi to play and also save you tons of storage space. For this demo, we'll be using the famous Big Buck Bunny (https://adafru.it/cXS) video, which is creative commons and also very funny!

You can download it from the link above, we'll be using the 720p AVI version.

| Opening big_buck_bur                                           | nny_720p_surround.avi                    |  |  |  |  |  |
|----------------------------------------------------------------|------------------------------------------|--|--|--|--|--|
| You have chosen to open:                                       |                                          |  |  |  |  |  |
| 🛓 big_buck_bun                                                 | 🛓 big_buck_bunny_720p_surround.avi       |  |  |  |  |  |
| which is: VLC                                                  | which is: VLC media file (.avi) (317 MB) |  |  |  |  |  |
| from: http://m                                                 | from: http://mirror.bigbuckbunny.de      |  |  |  |  |  |
| What should Firefox do with this file?                         |                                          |  |  |  |  |  |
| Open with                                                      | VLC media player 2.0.6 (default)         |  |  |  |  |  |
| ○ Save File                                                    |                                          |  |  |  |  |  |
| Do this <u>a</u> utomatically for files like this from now on. |                                          |  |  |  |  |  |
| OK Cancel                                                      |                                          |  |  |  |  |  |

To do the conversion itself, we suggest HandBrake (https://adafru.it/cXT) which works great and is open source so it runs on all operating systems! Download and install from the link. Then run the installed application and open up the AVI file from before. The app will pre-fill a bunch of information about it.

| HandBrake                                                                                                    | 1000                                                                       | X-                                                                    |
|----------------------------------------------------------------------------------------------------|----------------------------------------------------------------------------|-----------------------------------------------------------------------|
| Source Source Add To Queue<br>Source bigbuck, bunny, 720p, surround<br>Title 100:09:56  Add To Queue<br>Destination<br>File<br>Output Settings<br>Container MP4  Large File Size We<br>Beture Eileer, Video Audio, Subtities Chapter, J | Show Queue     Preview     Activity Log                                    | Presets       O Devices       Regular       Normal       High Profile |
| Size<br>Source: 1280/720, Aspect Ratio: 1.78<br>Width: 1280 W Height: (none) W<br>Anamorphic: Loose V<br>Modulus: 2 V<br>Display Size: 1280/720                                                                                         | Cropping<br>Automatic<br>Custom<br>Top<br>0 *<br>Left 0 *<br>0 *<br>Bottom | Add • Remove Diffions                                                 |
| Ready                                                                                                    |                                                                            |                                                                       |

Under **Destination** click **Browse...** to select a new MP4 file to save. Then under **Picture** change the **Width** to 320 (the height will be auto-calculated)

| W HandBrake                                                                                                    | State of the local                                                               |                        |
|----------------------------------------------------------------------------------------------------|----------------------------------------------------------------------------------|------------------------|
| Source       Start       Carlow       Add To Queue *       Carlow         Source       bigbuck, bunny, 720p, surround       Title       Chapters *       1         Destination       File       ClubersVadyada/Desktop/pift/bigbuck320p.mp4       1         Output Settings       Container       MP4 *       Large File Size       Web Optimize         Picture       Filters       Video       Audio       Subtities       Chapters       Advanced | Show Queue Preview Activity Log through T Duration 00:09:56 B d I Pod SG Support | Presets                |
| Size<br>Source: 1280/720, Aspect Ratio: 1.78<br>Width: 520 A Height: Inone) Anamorphic: Loose V<br>Modulus: 2 V<br>Display Size: 320x180                                                                                                    | Cropping<br>Customs<br>Customs<br>Left 0 * 0 * Right<br>0 *<br>Eottom            | Add 🗭 Remove 📄 Options |
| Queue Finished                                                                                                    |                                                                                  |                        |

Click **START** to begin the conversion, it will take a minute or two.

| 🚆 Source 🥚 Stop 💽 Add To Queu                                                                         | e 👻 🕞 Show Queue                               | 9                                                              |  |
|----------------------------------------------------------------------------------------------------|------------------------------------------------|----------------------------------------------------------------|--|
| ource bighuck_bunny,720p_surround<br>Title 100:09:56)  Angle 1 Chap<br>Destination                    | ters • 1 • through 1 • Duration 00:0           | 56 Presets<br>→ Devices<br>→ Regular<br>Normal<br>High Profile |  |
| Autput Settings<br>Container Mp4 Clarge File Size 1<br>Picture Filters Video Audio Subtitles Chapters | Web Optimized 📄 IPod 5G Support                |                                                                |  |
| Size<br>Source: 1280x720, Aspect Ratio: 1.78                                                          | Cropping<br>Automatic<br>Custom                |                                                                |  |
|                                                                                                    | Тор                                            |                                                                |  |
| Anamorphic Loose  Modulus: 2 Usplay Size: 320x180                                                     | Top<br>0 m<br>Left 0 m<br>0 m<br>0 m<br>Bottom |                                                                |  |

That's it! You now have a smaller file. Don't forget to play it on your computer to make sure it plays right before copying it to your Pi

# **Displaying Images**

You can display every day images such as GIFs, JPGs, BMPs, etc on the screen. To do this we'll install **fbi** which is the **frame buffer image** viewer (not to be confused with the FBI agency!)

sudo apt-get install fbi will install it

| ළි COM3 - PuTTY 📃 🗖 💌 💌                                                        |   |
|--------------------------------------------------------------------------------|---|
| pi@raspberrypi:~\$ sudo apt-get install fbi                                    | ~ |
| Reading package lists Done                                                     |   |
| Building dependency tree                                                       |   |
| Reading state information Done                                                 |   |
| Suggested packages:                                                            |   |
| imagemagick                                                                    |   |
| The following NEW packages will be installed:                                  |   |
| fbi                                                                            |   |
| 0 upgraded, 1 newly installed, 0 to remove and 52 not upgraded.                |   |
| Need to get 59.7 kB of archives.                                               |   |
| After this operation, 157 kB of additional disk space will be used.            |   |
| Get:1 http://mirrordirector.raspbian.org/raspbian/ wheezy/main fbi armhf 2.07- |   |
| 10 [59.7 kB]                                                                   |   |
| Fetched 59.7 kB in 1s (40.0 kB/s)                                              |   |
| Selecting previously unselected package fbi.                                   |   |
| (Reading database 64758 files and directories currently installed.)            |   |
| Unpacking fbi (from/archives/fbi_2.07-10_armhf.deb)                            |   |
| Processing triggers for mime-support                                           |   |
| Processing triggers for man-db                                                 |   |
| Setting up fbi (2.07-10)                                                       |   |
| pi@raspberrypi:~\$                                                             | Ŧ |
|                                                                                |   |

![](_page_40_Picture_4.jpeg)

Grab our lovely wallpapers with

wget http://adafruit-download.s3.amazonaws.com/adapiluv320x240.jpg wget http://adafruit-download.s3.amazonaws.com/adapiluv480x320.png (https://adafru.it/cXU)

For 320x240 PiTFTs (2.2", 2.4", 2.8" or 3.2") view it with

sudo fbi -T 2 -d /dev/fb1 -noverbose -a adapiluv320x240.jpg

or for 3.5" PiTFTs:

sudo fbi -T 2 -d /dev/fb1 -noverbose -a adapiluv 480x320 (https://adafru.it/cXU).png

That's it!

![](_page_41_Picture_0.jpeg)

# Using FBCP

![](_page_42_Picture_1.jpeg)

**The Ideal:** Adafruit's PiTFT displays are razor sharp. Whereas small composite screens on the Raspberry Pi usually require some video scaling (resulting in blurriness), PiTFT uses the GPIO header, digitally controlled pixel-by-pixel for a rock steady image. Though not a *lot* of pixels, it works great for retro gaming (and the display neatly stacks above the board, no side protuberances for video cables).

**The Downside:** this GPIO link entirely bypasses the Pi's video hardware, including the graphics accelerator. Many games and emulators *depend* on the GPU for performance gains. So the PiTFT has traditionally been limited to just a subset of specially-compiled emulators that can work and run well enough without the GPU.

**The Solution:** our latest PiTFT drivers, along with a tool called *fbcp* (framebuffer copy), careful system configuration, and (optionally) the more potent Raspberry Pi 2 board open the doors to many more gaming options. Existing emulator packages (such as RetroPie, with *dozens* of high-performance emulators and ports) — previously off-limits to the PiTFT — can run quite effectively now!

https://adafru.it/fbe

https://adafru.it/fbe

# **Backlight Control**

The backlight of the 2.8" PITFT has 4 LEDs in series and it draws ~75mA at all times, controlled by a transistor. The PITFT 3.5" display has 6 LEDs in a row, and we use a boost converter to get the 5V from the Pi up to the ~20V needed to light up all the LEDs.

There might be times you'd like to save some power and turn off the backlight. The screen and touchplate will still work, you just can't see anything. We designed the board with the STMPE610 touchscreen controller which has 2 extra GPIO and tied one of them to control the backlight. You can use the command line to control the backlight.

By default, the backlight's on...but you can control it in two ways!

### PWM Backlight Control with GPIO 18

If you want precise control, you can use the PWM output on GPIO 18. There's python code for controlling the PWM but you can also just use the kernel module and shell commands.

You'll need to make sure the STMPE control is not 'active' as the STMPE GPIO overrides the PWM output.

sudo sh -c 'echo "1" > /sys/class/backlight/soc\:backlight/brightness'

(Or if you are running an old kernel before the backlight object, try **sudo sh -c "echo 'in'** > /sys/class/gpio/gpio508/direction")

OK now you can set the GPIO #18 pin to PWM mode using WiringPi's gpio command

With these basic shell commands, you can set the GPIO #18 pin to PWM mode with 1000 Hz frequency, set the output to 100 (out of 1023, so dim!), set the output to 1023 (out of 1023, nearly all the way on) and 0 (off)

gpio -g mode 18 pwm gpio pwmc 1000 gpio -g pwm 18 100 gpio -g pwm 18 1023 gpio -g pwm 18 0

![](_page_43_Picture_12.jpeg)

If you'd like to not have #18 control the backlight, simply cut the solder jumper, the tiny trace between the two large gold pads marked Lite #18

# On / Off Using STMPE GPIO

Another option is to just turn it on and off using the extra GPIO created by the touchscreen driver

Thanks to the raspberry Pi overlay system, this GPIO is already set up for you in a file called /sys/class/backlight/soc:backlight/brightness

To turn the backlight off run

sudo sh -c 'echo "0" > /sys/class/backlight/soc\:backlight/brightness'

To turn it back on, run

sudo sh -c 'echo "1" > /sys/class/backlight/soc\:backlight/brightness'

### For older versions of PiTFT Kernel

On older versions of the PiTFT kernel/overlay, the GPIO was not tied to the backlight device. Start by getting access to the GPIO by making a device link

```
sudo sh -c "echo 508 > /sys/class/gpio/export"
Is -l /sys/class/gpio
```

For some *really* old versions, the GPIO pin was #252 not #508 so substitute that if you're running something from 2014 or earlier

![](_page_44_Picture_11.jpeg)

Once you verify that you see GPIO #508, then you can set it to an output, this will turn off the display since it will output 0 by default

sudo sh -c "echo 'out' > /sys/class/gpio/gpio508/direction"

Then turn the display back on with

sudo sh -c "echo '1' > /sys/class/gpio/gpio508/value"

or back off

sudo sh -c "echo '0' > /sys/class/gpio/gpio508/value"

| 🧬 pi@raspberrypi: ~ |  |      |    |    |       |     |    | the second second                    |  | x |
|---------------------|--|------|----|----|-------|-----|----|--------------------------------------|--|---|
| pi@raspberrypi      |  | sudo | sh | -c | "echo | 'ou | ٤' | > /sys/class/gpio/gpio508/direction" |  | * |
| pi@raspberrypi      |  | sudo | sh |    | "echo | '1' |    | /sys/class/gpio/gpio508/value"       |  |   |
| pi@raspberrypi      |  | sudo | sh |    | "echo |     |    | /sys/class/gpio/gpio508/value"       |  |   |
| pi@raspberrypi      |  | sudo | sh |    | "echo | '1' |    | /sys/class/gpio/gpio508/value"       |  |   |
| pi@raspberrypi      |  |      |    |    |       |     |    |                                      |  |   |
|                     |  |      |    |    |       |     |    |                                      |  |   |
|                     |  |      |    |    |       |     |    |                                      |  | _ |
|                     |  |      |    |    |       |     |    |                                      |  |   |
|                     |  |      |    |    |       |     |    |                                      |  | ~ |

# Extras!

# Making it easier to click icons in X

If you want to double-click on icons to launch something in X you may find it annoying to get it to work right. In LXDE you can simply set it up so that you only need to single click instead of double.

From LXDE launch the file manager (sorry these pix are grayscale, still figuring out how to screenshot the framebuffer!)

![](_page_46_Picture_4.jpeg)

Then under the Edit menu, select Preferences

![](_page_46_Picture_6.jpeg)

Then select Open files with single click and close the window (you'll need to drag it over to get to the X button

![](_page_46_Picture_8.jpeg)

### Right-click on a touchscreen

Obviously if you have a touchscreen, it cannot tell what finger you are pressing with. This means that all 'clicks' are left clicks. But if you want a right-click, you *can* do it.

Just add the following lines into your InputClass of /etc/X11/xorg.conf.d/99-calibration.conf after the calibration section

Option "EmulateThirdButton" "1" Option "EmulateThirdButtonTimeout" "750" Option "EmulateThirdButtonMoveThreshold" "30"

So for example your file will look like:

Section "InputClass" Identifier "calibration" MatchProduct "stmpe-ts" Option "Calibration" "3800 120 200 3900" Option "SwapAxes" "1" Option "EmulateThirdButton" "1" Option "EmulateThirdButtonTimeout" "750" Option "EmulateThirdButtonMoveThreshold" "30" EndSection

This makes a right mouse click emulated when holding down the stylus for 750 ms.

(Thx adamaddin! (https://adafru.it/fH3))

### Gesture Input

With the PiTFT touchscreen and xstroke (https://adafru.it/dD0) you can enter text in applications by drawing simple character gestures on the screen! Check out the video below for a short demonstration and overview of gesture input with xstroke:

### Installation

Unfortunately xstroke hasn't been actively maintained for a few years so there isn't a binary package you can directly install. However compiling the tool is straightforward and easy with the steps below. Credit for these installation steps goes to mwilliams03 at ozzmaker.com (https://adafru.it/dD1).

First install a few dependencies by opening a command window on the Pi and executing:

```
sudo apt-get -y install build-essential libxft-dev libxpm-dev libxtst-dev
```

Now download, compile, and install xstroke by executing:

```
cd ~
wget http://mirror.egtvedt.no/avr32linux.org/twiki/pub/Main/XStroke/xstroke-0.6.tar.gz
tar xfv xstroke-0.6.tar.gz
cd xstroke-0.6
./configure
sed -i '/^X_LIBS = / s/$/ -lXrender -lX11 -lXext -ldl/' Makefile
make
sudo make install
```

If the commands above execute successfully xstroke should be installed. If you see an error message, carefully check the dependencies above were installed and try again.

Once xstroke is installed you will want to add a couple menu shortcuts to start and stop xstroke. Execute the following commands to install these shortcuts:

wget https://github.com/adafruit/PiTFT\_Extras/raw/master/xstroke.desktop
wget https://github.com/adafruit/PiTFT\_Extras/raw/master/xstrokekill.desktop
sudo cp xstroke\*.desktop /usr/share/applications/

### Usage

To use xstroke I highly recommend using a plastic stylus instead of your finger. Also calibrate the touchscreen for X-Windows (https://adafru.it/dD2) so you have the best control over the cursor possible.

Don't use a ballpoint pen or sharp metal stylus as it could scratch or damage the touchscreen!

Start X-Windows on the PiTFT and open the LXDE menu by clicking the icon in the lower left corner. Scroll up to the **Accessories** menu at the top and notice the new **XStroke** and **XStroke Kill** commands.

Click the **XStroke** menu option to start xstroke. You should see a small pencil icon appear on the bottom right side of the screen. The pencil icon means xstroke is running, however by default it's not yet looking for gesture input.

Open an application that takes text input, such as LXTerminal. To enable gesture input click the xstroke pencil icon. You should see the pencil turn green and the text 'abc' written over top of the icon. You might need to click the icon a few times to get the click to register in the right spot.

When xstroke is looking for gesture input you can drag the mouse cursor in a gesture anywhere on the screen to send specific key strokes. Here's a picture of the possible gestures you can send:

![](_page_49_Figure_2.jpeg)

(credit to Carl Worth for the image above)

To draw a gesture from the above image, press anywhere on the screen, start from the circle in the gesture, and follow the gesture pattern towards the arrow. As you draw a gesture you should see a blue line displayed that shows what you've drawn. Lift up the stylus when you get to the end of the gesture at the arrow. If xstroke recognizes the gesture it will send the appropriate key press to the active window. Try drawing a few characters from the image above to get the hang of writing gestures.

A few very useful gestures are backspace (which deletes a character), return/enter, and space. To draw a backspace gesture just draw a line going from the right side of the screen to the left side. The gesture for return/enter is a diagonal line from the top right to bottom left. Finally a space is a straight line from the left to the right.

Note that when xstroke is looking for gestures you might not be able to click or control the cursor as you normally would expect. To stop xstroke's gesture recognition carefully press the xstroke pencil icon again until the 'abc' text disappears. I've found this process can be a little finicky as the icon is very small and any movement will be interpreted as a gesture. Use a light touch and try a few times to click the icon.

If you get stuck completely and can't disable xstroke by clicking the icon, connect to the Raspberry Pi in a terminal/SSH connection and run 'killall xstroke' (without quotes) to force xstroke to quit. The normal way to stop xstroke is to

navigate to the **Accessories** -> **XStroke Kill** command, but you might not be able to do that if xstroke is listening for gesture input.

Have fun using xstroke to control your Pi by writing gestures on the PiTFT screen!

# PiTFT PyGame Tips

Since the PiTFT screen is fairly small, you may need to write custom UI programs. Pygame is the easiest way by far to do this.

#### Jeremy Blythe has an excellent tutorial here on getting started. (https://adafru.it/saw)

However, before you follow that link you'll want to set up pygame for the best compatibility:

### Install pip & pygame

Install Pip: sudo apt-get install python-pip

| B COM78 - PuTTY                                                 |                            |   |
|-----------------------------------------------------------------|----------------------------|---|
| pi@raspberrypi:~\$ sudo apt-get install python-pip              |                            | * |
| Reading package lists Done                                      |                            |   |
| Building dependency tree                                        |                            |   |
| Reading state information Done                                  |                            |   |
| The following extra packages will be installed:                 |                            |   |
| python-chardet python-colorama python-distlib p                 | ython-html5lib             |   |
| python-ndg-httpsclient python-openssl python-pk                 | g-resources python-pyasn1  |   |
| python-requests python-setuptools python-six py<br>python-wheel | thon-support python-urllib | 3 |
| Suggested packages:                                             |                            | = |
| python-genshi python-lxml python-openssl-doc py                 | thon-openssl-dbg           |   |
| python-distribute python-distribute-doc doc-bas                 | e                          |   |
| Recommended packages:                                           |                            |   |
| python-dev-all                                                  |                            |   |
| The following NEW packages will be installed:                   |                            |   |
| python-chardet python-colorama python-distlib p                 | ython-html5lib             |   |
| python-ndg-httpsclient python-openssl python-pi                 | p python-pkg-resources     |   |
| python-pyasn1 python-requests python-setuptools                 | python-six python-support  |   |
| pychon-urritos pychon-wneer                                     |                            |   |

Install Pygame: sudo apt-get install python-pygame

(this will take a while)

| B COM78 - PuTTY                                                          |   | x    |
|--------------------------------------------------------------------------|---|------|
| pi@raspberrypi:~\$ sudo apt-get install python-pygame                    |   | -    |
| Reading package lists Done                                               |   | 1.10 |
| Building dependency tree                                                 |   |      |
| Reading state information Done                                           |   |      |
| The following extra packages will be installed:                          |   |      |
| fonts-freefont-ttf libasyncns0 libblas-common libblas3 libcaca0          |   |      |
| libdirectfb-1.2-9 libflac8 libfluidsynth1 libgfortran3 libice6           |   |      |
| libjack-jackd2-0 libjpeg8 liblapack3 libmad0 libmikmod3 libogg0          |   |      |
| libopenal-data libopenal1 libopus0 libportmidi0 libpulse0 libsdl-image1. | 2 |      |
| libsdl-mixer1.2 libsdl-ttf2.0-0 libsdl1.2debian libsm6 libsmdfile1       |   |      |
| libvorbis0a libvorbisenc2 libvorbisfile3 libwebp5 libx11-xcb1 libxi6     |   |      |
| libxtst6 musescore-soundfont-gm python-numpy x11-common                  |   |      |
| Suggested packages:                                                      |   | =    |
| jackd2 libportaudio2 opus-tools pulseaudio fluidsynth timidity gfortran  |   |      |
| python-dev python-nose python-numpy-dbg python-numpy-doc                 |   |      |
| The following NEW packages will be installed:                            |   |      |
| fonts-freefont-ttf libasyncns0 libblas-common libblas3 libcaca0          |   |      |
| libdirectfb-1.2-9 libflac8 libfluidsynth1 libgfortran3 libice6           |   |      |
| libjack-jackd2-0 libjpeg8 liblapack3 libmad0 libmikmod3 libogg0          |   | -    |

### Ensure you are running SDL 1.2

SDL 2.x and SDL 1.2.15-10 have some serious incompatibilities with touchscreen. You can force SDL 1.2 by running a script. (Thanks to heine in the forums! (https://adafru.it/sax))

#### Edit a new file with sudo nano installsdl.sh

and paste in the following text:

#### #!/bin/bash

```
# enable wheezy package sources
echo "deb http://archive.raspbian.org/raspbian wheezy main
" > /etc/apt/sources.list.d/wheezy.list
# set stable as default package source (currently stretch)
echo "APT::Default-release \"stable\";
" > /etc/apt/apt.conf.d/10defaultRelease
# set the priority for libsdl from wheezy higher then the stretch package
echo "Package: libsdl1.2debian
Pin: release n=stretch
Pin-Priority: -10
Package: libsdl1.2debian
Pin: release n=wheezy
Pin-Priority: 900
" > /etc/apt/preferences.d/libsdl
# install
apt-get update
apt-get -y --allow-downgrades install libsdl1.2debian/wheezy
```

run

#### sudo chmod +x installsdl.sh

#### sudo ./installsdl.sh

| B COM78 - PuTTY                                                          |
|--------------------------------------------------------------------------|
| pi@raspberrypi:~\$ sudo chmod +x installsdl.sh                           |
| pi@raspberrypi:~\$ chmod +x installsdl.sh                                |
| chmod: changing permissions of 'installsdl.sh': Operation not permitted  |
| ^[[Api@raspberrypi                                                       |
| pi@raspberrypi:~\$ sudo ./installsdl.sh                                  |
| Hit http://apt.adafruit.com jessie InRelease                             |
| Hit http://mirrordirector.raspbian.org jessie InRelease                  |
| Hit http://archive.raspberrypi.org jessie InRelease                      |
| Get:1 http://archive.raspbian.org wheezy InRelease [14.9 kB]             |
| Hit http://apt.adafruit.com jessie/main armhf Packages                   |
| Ign http://apt.adafruit.com jessie/main Translation-en_GB                |
| Ign http://apt.adafruit.com jessie/main Translation-en                   |
| Hit http://mirrordirector.raspbian.org jessie/main armhf Packages        |
| Hit http://mirrordirector.raspbian.org jessie/contrib armhf Packages     |
| Hit http://archive.raspberrypi.org jessie/main armhf Packages            |
| Hit http://mirrordirector.raspbian.org jessie/non-free armhf Packages    |
| Hit http://archive.raspberrypi.org jessie/ui armhf Packages              |
| Hit http://mirrordirector.raspbian.org jessie/rpi armhf Packages         |
| Get:2 http://archive.raspbian.org wheezy/main armhf Packages [6,909 kB]  |
| Ign http://archive.raspberrypi.org jessie/main Translation-en_GB         |
| Ign http://archive.raspberrypi.org jessie/main Translation-en            |
| Ign http://archive.raspberrypi.org jessie/ui Translation-en_GB           |
| Ign http://archive.raspberrypi.org jessie/ui Translation-en              |
| Ign http://mirrordirector.raspbian.org jessie/contrib Translation-en_GB  |
| Ign http://mirrordirector.raspbian.org jessie/contrib Translation-en     |
| Ign http://mirrordirector.raspbian.org jessie/main Translation-en_GB     |
| Ign http://mirrordirector.raspbian.org jessie/main Translation-en        |
| Ign http://mirrordirector.raspbian.org jessie/non-free Translation-en_GB |
| Ign http://mirrordirector.raspbian.org jessie/non-free Translation-en    |
| Ign http://mirrordirector.raspbian.org jessie/rpi Translation-en_GB      |
| Ign http://mirrordirector.raspbian.org jessie/rpi Translation-en         |
| 51% [Packages 0 B] [2 Packages 3,494 kB/6,909 kB 51%] 580 kB/s 5s        |

```
COM78 - PuTTY
                                                                               - 0 X
Ign http://archive.raspbian.org wheezy/main Translation-en_GB
Ign http://archive.raspbian.org wheezy/main Translation-en
Fetched 6,924 kB in 42s (162 kB/s)
Reading package lists... Done
Reading package lists... Done
Building dependency tree
Reading state information... Done
Selected version '1.2.15-5' (Raspbian:7.0/oldstable [armhf]) for 'libsdl1.2debia
The following packages will be DOWNGRADED:
  libsdl1.2debian
0 upgraded, 0 newly installed, 1 downgraded, 0 to remove and 21 not upgraded.
Need to get 203 kB of archives.
After this operation, 12.3 kB of additional disk space will be used.
Get:1 http://archive.raspbian.org/raspbian/ wheezy/main libsdl1.2debian armhf 1
2.15-5 [203 kB]
Fetched 203 kB in 1s (134 kB/s)
dpkg: warning: downgrading libsdl1.2debian:armhf from 1.2.15-10+rpi1 to 1.2.15-5
(Reading database ... 33729 files and directories currently installed.)
Preparing to unpack .../libsdl1.2debian 1.2.15-5_armhf.deb ...
Unpacking libsdl1.2debian:armhf (1.2.15-5) over (1.2.15-10+rpi1) ...
 Setting up libsdl1.2debian:armhf (1.2.15-5) ...
 Processing triggers for libc-bin (2.19-18+deb8ul) ...
pi@raspberrypi:~$
```

OK now you can continue with pygame

### Using the Capacitive touch screen in PyGame

The 2.8" Capacitive touch screen driver may not work by default in pygame, but this handy script shows how you can capture the device messages in python to create a UI

https://github.com/PrzemoF/pitft\_touchscreen (https://adafru.it/C2d)

here's another option

 https://github.com/nift4/pigame (https://adafru.it/CYw)
 For examples: https://github.com/nift4/Raspberry-Pi-Testing (https://adafru.it/CYA)

## Downloads

### Files

- Github repository for the PiTFT Helper installer (https://adafru.it/eln)
- Github repository for auto-calibrator (https://adafru.it/f3T)
- Our branch of the 3.18 Pi Kernel with support for all the PiTFT stuff! (https://adafru.it/aPa)
- Fritzing object in the Adafruit Fritzing Library (https://adafru.it/aP3)
- EagleCAD PCB files (https://adafru.it/rF3)

# **Fabrication Layout**

Dimensions in mm, same layout as the official Raspbery Pi HAT spec (https://adafru.it/f3U)

![](_page_54_Figure_9.jpeg)

### Schematic

![](_page_55_Figure_0.jpeg)

# **Detailed Installation**

If you've grabbed our Easy Install image, or use the script, this step is not required, it's already done! This is just for advanced users who are curious on how to configure and customize the kernel install

In the next few steps we'll cover the **detailed** installation procedure. Chances are, you should grab the Easy Install image or script. If you have some interest in the details of how we install the PiTFT setup, read on!

![](_page_56_Picture_3.jpeg)

In order to add support for the 2.4" or 2.8" TFT and touchscreen, we'll need to install a new Linux Kernel. Lucky for you, we created a kernel package that you can simply install *over* your current Raspbian (or Raspbian-derived) install instead of needing a whole new image. This makes it easier to keep your install up-to-date.

To use our kernel .deb files you must be using Raspbian or a derivative. This wont work with Arch or other Linux flavors. As Raspbian is the official OS for the Pi, that's the only Linux we will support! Others can recompile their own kernel using our patchfile (https://adafru.it/cY2), but we have no tutorial or support or plans for such.

### Before you start

You'll need a working install of Raspbian with network access. If you need help getting that far, check out our collection of Pi tutorials (https://adafru.it/aWq).

We'll be doing this from a console cable connection, but you can just as easily do it from the direct HDMI/TV console or by SSH'ing in. Whatever gets you to a shell will work!

#### Also, run sudo apt-get update !

To run these all the setup and config commands you'll need to be logged into a proper Terminal - use ssh, a console cable, or the main text console (on a TV). The WebIDE console may not work.

### Download & Install Kernel

The only way we're distributing the PiTFT kernel packages right now is thru apt.adafruit.com so you'll still need to run:

```
curl -SLs https://apt.adafruit.com/add-pin | sudo bash
```

To add apt.adafruit.com to your list of software sources

![](_page_57_Picture_4.jpeg)

Then install the kernel with

```
sudo apt-get install raspberrypi-bootloader
```

This will take a up to 20 minutes so go make a sandwich or coffee. It takes longer than it used to because there's now 2 kernels (v6 and v7 arm) and 2 kernel module directories.

Don't use rpi-update!

![](_page_58_Picture_0.jpeg)

OK since you're not going to run the helper, lets add the device tree overlay manually. Edit /boot/config.txt with

#### sudo nano /boot/config.txt

and add the following lines at the end:

```
[pi1]
device_tree=bcm2708-rpi-b-plus.dtb
[pi2]
device_tree=bcm2709-rpi-2-b.dtb
[all]
dtparam=spi=on
dtparam=i2cl=on
dtparam=i2c_arm=on
dtoverlay=pitft28r,rotate=90,speed=32000000,fps=20
```

![](_page_59_Picture_0.jpeg)

The rotate= variable tells the driver to rotate the screen 0 90 180 or 270 degrees.

**0** is portrait, with the bottom near theUSB jacks

90 is landscape, with the bottom of the screen near the headphone jack

**180** is portrait, with the top near the USB jacks

**270** is landscape, with the top of the screen near the headphone jack.

You can change this file with **nano** and reboot to make the change stick.

The **speed**= variable tells the driver how to fast to drive the display. 32MHz (**32000000**) is a good place to start but if your screen is acting funny, try taking it down to 16MHz (**16000000**) *especially* if you're doing something like using a GPIO extender to put the screen away from the Pi.

Save the file. Now we'll just reboot to let it all sink in.

sudo shutdown -h now (if you don't have the TFT installed, shutdown, place the TFT on the Pi and re-power)

or

sudo reboot (if you have the TFT plate installed already)

When the Pi restarts, the attached PiTFT should start out all white and then turn black. That means the kernel found the display and cleared the screen. If the screen did not turn black, that means that likely there's something up with your connection or kernel install. Solder anything that needs resoldering!

Now that you're rebooted, log back in on the console/TV/SSH. There's nothing displayed on the screen yet, we'll do a test to make sure everything is perfect first!

Run the following commands to startx on the /dev/fb1 framebuffer, a.k.a PiTFT screen:

```
sudo mv /usr/share/X11/xorg.conf.d/99-fbturbo.conf ~
export FRAMEBUFFER=/dev/fb1
startx
```

![](_page_60_Picture_0.jpeg)

You should see the Pi desktop show up on the TFT! Congrats, you've completed the first test perfectly.

Hit Control-C in the console to quit the X server so we can continue configuration

Next up we'll add support for the touch screen automatically on boot. Edit the module list with

#### sudo nano /etc/modules

and add stmpe-ts on a line at the end

![](_page_60_Picture_6.jpeg)

Save the file and reboot the Pi with **sudo reboot** and look at the console output (or run**dmesg** in the console window after logging in) you will see the modules install. Look in particular for the STMPE610 detection and the ILI9340 screen frequency as highlighted here

| 📴 pi@raspberrypi: ~                                                                       |
|-------------------------------------------------------------------------------------------|
| [ 4.435979] * 0xbb860004 &= ~ 0x0038                                                      |
| [ 4.441153] * 0xbb860004   4 << 0x0003                                                    |
| [ 4.446254] GPIO \$bb860000 = 0x24800900                                                  |
| [ 4.451564] GPIO \$bb860004 = 0x24024                                                     |
| [ 4.457485] bcm2708_spi 3f204000.spi: DMA channel 2 at address 0xf3007200 with irq 77     |
| [ 4.467979] bcm2708 spi 3f204000.spi: DMA channel 4 at address 0xf3007400 with irq 20     |
| [ 4.490745] stmpe-spi spi0.1: stmpe610 detected, chip id: 0x811                           |
| 4.526915] fb_1119340: module is from the staging directory, the quality is unknown, y     |
| ou have been warned.                                                                      |
| <pre>[ 4.546279] fbtft_of_value: buswidth = 8</pre>                                       |
| <pre>[ 4.554436] fbtft_of_value: debug = 0</pre>                                          |
| <pre>[ 4.565873] fbtft_of_value: rotate = 90</pre>                                        |
| [ 4.579516] fbtft of value: fos = 20                                                      |
| 4.805245] graphics fb1: fb_ili9340 frame buffer, 320x240, 150 KiB video memory, 4 KiB     |
| DMA buffer memory, fps=20, spi0.0 at 32 MHz                                               |
| [ 4.820173] bcm2708_spi 3f204000.spi: SPI Controller at 0x3f204000 (irq 80)               |
| [ 4.828767] bcm2708_spi 3f204000.spi: SPI Controller running in dma mode                  |
| [ 6.224287] EXT4-fs (mmcblk0p2): re-mounted. Opts: (null)                                 |
| [ 6.457758] EXT4-fs (mmcblk0p2): re-mounted. Opts: (null)                                 |
| [ 6.984438] input: stmpe-ts as /devices/soc/3f204000.spi/spi_master/spi0/spi0.1/stmpe-t   |
| s/input/input0                                                                            |
| [ 10.408473] random: dd urandom read with 118 bits of entropy available                   |
| [ 10.813835] smsc95xx 1-1.1:1.0 eth0: hardware isn't capable of remote wakeup             |
| [ 11.553136] random: honblocking pool is initialized                                      |
| [ 12.5217/1] SHSC95XX 1-1.11.0 eta0: link up, 100Mpps, full-duplex, 1pa 0x45E1            |
| [ 14.131705] Adding 102396k Swap on /Var/Swap. Priority:-1 extents:2 across:2162644k 55 = |
|                                                                                           |
| bretgsberråbr » è                                                                         |

We can set up the touchscreen for **rotate=90** configuration by doing the following (for more delicate calibration or for other rotate=XX values, see the next section)

Create the directory and new calibration configuration file:

sudo mkdir /etc/X11/xorg.conf.d sudo nano /etc/X11/xorg.conf.d/99-calibration.conf

and enter in the following lines, then save.

```
Section "InputClass"

Identifier "calibration"

MatchProduct "stmpe-ts"

Option "Calibration" "3800 200 200 3800"

Option "SwapAxes" "1"

EndSection
```

![](_page_61_Picture_6.jpeg)

#### FRAMEBUFFER=/dev/fb1 startx

Type Control-C to quit X

If you don't ever want to have to type FRAMEBUFFER=/dev/fb1 before startx, you can make it a default state by editing your profile file: **sudo nano** "/.**profile** and adding

#### export FRAMEBUFFER=/dev/fb1

near the top and saving the file. Then reboot to reload the profile file. It will now always assume you want to use /dev/fb1

![](_page_62_Picture_6.jpeg)